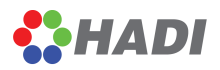

# HADI - IBOARD DOCUMENT

| VERSION | AUTHOR   | DATE       |
|---------|----------|------------|
| V2.7    | Xin Chen | 2016.04.14 |
| V2.7    | Xin Chen | 2016.06.03 |
|         |          |            |
|         |          |            |
|         |          |            |
|         |          |            |
|         |          |            |
|         |          |            |

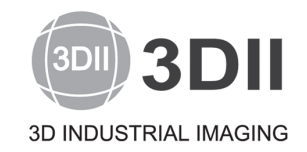

# xin.chen@3dii.net

Address: 413 Institute of Computer Techonology, Seoul National University Daehak - dong, Gwanak - gu, Seoul Korea 151-742 Tel: +82-70-8766-9192 Fax: +82-2-877-7555 Homepage: www.3dii.net

3

# **Table of Contents**

| Part I   |   | Introduction                            | 5           |
|----------|---|-----------------------------------------|-------------|
|          | 1 | Introduction                            | 8           |
|          | 2 | Baisic Features                         | 8           |
|          | 3 | HADI Products Comparison                | e           |
|          | 4 | System Requirements                     | 7           |
| Part II  |   | HADI Settings                           | 8           |
|          | 1 | Global Settings - General               | 8           |
|          | 2 | Global Settings - Calibration           | ç           |
|          | 3 | Template-based Inspection               | <b>1</b> 1  |
| Part III |   | Toolbars                                | 12          |
|          | 1 | Toolbar - FILE                          | 12          |
|          | 2 | Toolbar - VIEW                          | 18          |
|          | 3 | Toolbar - MEASURE                       |             |
|          | 4 | Toolbar - IMAGE                         |             |
|          | 5 | Toolbar - FILTERS                       | 24          |
| Part IV  | , | Inspection                              | 36          |
|          | 1 | -<br>PCB INSPECTION                     | 36          |
| Part V   |   | Get Start                               | 39          |
|          | 1 | General                                 |             |
|          |   | General - Work With Scenes              |             |
|          |   | General - Multi-View Display            | 40          |
|          |   | General - Image Loading Assistant       |             |
|          |   | General - Export Results                |             |
|          |   | General - Supported File Formats        | 42 42<br>۸۱ |
|          |   | General - Improve Performance           |             |
|          | 2 | Automated and Template based Inspection | 46          |
|          |   | Create Template                         |             |
|          |   | Teach a Template                        |             |
|          |   | Image Alignment                         |             |
|          |   | Image Calibration                       |             |
|          | 2 | Inspection - Batch Processing 1001      | 58<br>EC    |
|          | ა |                                         |             |
|          |   | remplates                               |             |
|          |   | MT Info                                 |             |
|          |   |                                         |             |

|   | MT Usage          |                | 66 |
|---|-------------------|----------------|----|
|   | Histogram         |                | 68 |
| 4 | Measurements      | 5              | 69 |
|   | Measureme         | nt Tools       |    |
|   | Closed Shap       | Des            |    |
|   | Non-Closed        | Shapes         |    |
|   | MT - PCB          |                |    |
| 5 | Inline Inspection | on             | 90 |
|   | Inline Introdu    | uction         |    |
|   | Auto Inspect      | tion Assistant |    |
|   | UDP Commu         | inication      |    |
|   |                   |                |    |

5

# 1 Introduction

# 1.1 Introduction

HADI - iBoard is a <u>Template-based inspection</u> 11 software.

User can deploy HADI - iBoard as an Inline PCB Inspection software.

It supports following inspection features:

|   | Inspection Functions         | Support |
|---|------------------------------|---------|
| 1 | Template Management          | YES     |
| 2 | Automated BGA Detection      | NO      |
| 3 | Automated Void Inspection NO |         |
| 4 | Inline Void Inspection       | NO      |
| 5 | Inline PCB Inspection YES    |         |
| 6 | Batch Processing Simulation  | YES     |

Check more detail products comparison 6.

# 1.2 Baisic Features

- Support various image formats loading and saving.(gif, bmp, jpg, tif, tiff, png, etc.)
- Support image/<u>scene</u> 39 loading and saving.
- Support 16bit image I/O and Window/Level adjust 23.
- Support image calibration.
- Support image histogram and profile.
- Support multiple languages. (English, Korean, Japanese, Chinese)
- Support up to 21 measurement tools.
- Support up to 14 images filters 24].
- Support command line invoke with various parameters.
- Advanced template management. 58
- Full featured reporting and printing functions.
- Support windows explorer integration.

#### **HADI Products Comparison** 1.3

| Functions                         | HADI -<br>Inspection | HADI -<br>BGA | HADI -<br>Inspection<br>Pro | HADI -<br>iBoard | HADI -<br>iBoard<br>Pro |
|-----------------------------------|----------------------|---------------|-----------------------------|------------------|-------------------------|
| Image Import /<br>Export          | $\checkmark$         | $\checkmark$  | $\checkmark$                | $\checkmark$     | $\checkmark$            |
| Scene Import /<br>Export          | $\checkmark$         | $\checkmark$  | $\checkmark$                | $\checkmark$     | $\checkmark$            |
| Print Images                      |                      |               | $\checkmark$                | $\checkmark$     | $\checkmark$            |
| Image / Screen<br>Capture         | $\checkmark$         | $\checkmark$  | $\checkmark$                | $\checkmark$     | $\checkmark$            |
| Multiple<br>Language<br>Support   | $\checkmark$         | $\checkmark$  | $\checkmark$                | $\checkmark$     | V                       |
| Measurement<br>Tools (21)         | $\checkmark$         | $\checkmark$  | $\checkmark$                | $\checkmark$     | $\checkmark$            |
| Image Filters (14)                | $\checkmark$         | $\checkmark$  | $\checkmark$                | $\checkmark$     | $\checkmark$            |
| Image Calibration                 |                      |               | $\checkmark$                | $\checkmark$     | $\checkmark$            |
| Histogram and Profile             | $\checkmark$         | $\checkmark$  | $\checkmark$                | $\checkmark$     | $\checkmark$            |
| Multiple Image<br>Display         | $\checkmark$         | $\checkmark$  | $\checkmark$                | $\checkmark$     | $\checkmark$            |
| 16 bit image support              | $\checkmark$         | $\checkmark$  | $\checkmark$                | $\checkmark$     | $\checkmark$            |
| Image<br>Conversion               | $\checkmark$         | $\checkmark$  | $\checkmark$                | $\checkmark$     | $\checkmark$            |
| Image Alignment                   | $\checkmark$         | $\checkmark$  | $\checkmark$                | $\checkmark$     | $\checkmark$            |
| Command Line<br>Support           | $\checkmark$         | $\checkmark$  | $\checkmark$                | $\checkmark$     | $\checkmark$            |
| Void Inspection                   |                      |               | $\checkmark$                |                  | $\checkmark$            |
| BGA Detection                     |                      | $\checkmark$  | $\checkmark$                | $\checkmark$     | $\checkmark$            |
| Batch<br>Processing<br>Simulation |                      |               | $\checkmark$                | $\checkmark$     | $\checkmark$            |
| UDP<br>Communication<br>Support   |                      |               | $\checkmark$                | $\checkmark$     | V                       |
| PCB Inspection                    |                      |               |                             | $\checkmark$     | $\checkmark$            |

7

# 1.4 System Requirements

|                    | Minimum     | Recommended                    | Inline Inspection              |
|--------------------|-------------|--------------------------------|--------------------------------|
| OS                 | Windows 7   | Windows 7                      | Windows 7 64bit                |
| HDD                | 20GB        | 200GB                          | 500GB or Higher                |
| SSD                | None        | 128G                           | 128GB or Higher                |
| CPU                | Intel i5    | Intel i7                       | Intel i7 3.40 GHz<br>or Higher |
| RAM                | 2G          | 4G                             | 8G                             |
| GPU                | None        | Individual Graphic<br>Cards    | Individual Graphic<br>Cards    |
| Display Resolution | 1920 x 1080 | 1920 x 1080                    | 1920 x 1080                    |
| Additional Apps    | None        | Microsoft Office<br>PDF Reader | Microsoft Office<br>PDF Reader |
| Network            | Required    | Required                       | Required                       |

# 2 HADI Settings

# 2.1 Global Settings - General

Click on top right menu "Settings" -> "Settings" -> "General".

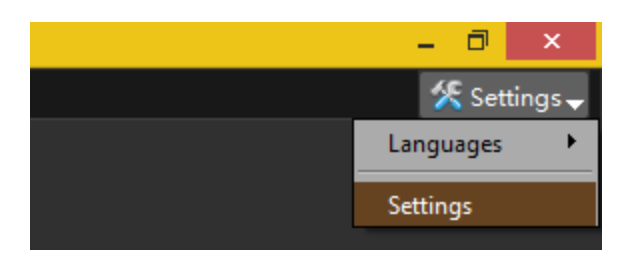

| HADI Settings                                                                                            | ×   |
|----------------------------------------------------------------------------------------------------|-----|
| General UDP Calibration iBoard Enable Functions                                                          |     |
| Capture Image                                                                                            |     |
| Default image capturing quality :                                                                        | 3   |
| Open image after capturing                                                                               |     |
| Capture Screen                                                                                           | 51  |
| Keyboard Hook                                                                                            |     |
| Display                                                                                                  |     |
| Show Image Status                                                                                        |     |
| Show the image inspection status on top-left corner. (NG, Good, Alignment Error, No Object etc.)         |     |
| Memory & Performance                                                                                     |     |
| If disabled, the excel/pdf report will only show the original image.                                     |     |
| If disabled, HADI can load about 1000 images.<br>If enabled, HADI can load and inspect about 400 images. |     |
|                                                                                                    |     |
|                                                                                                    |     |
| OK Can                                                                                                   | :el |

# **Capture Image**

#### Default image capturing quality

Set the image capturing quality. "X3" means the captured image resolution is  $3 \times 3 = 9$  times of original resolution.

Higher quality image capturing takes more time.

#### **Open Image After Capturing**

Open the image after capturing.

#### Show Image Status

Show/Hide the Image status appeared in Top Left corner of main view.

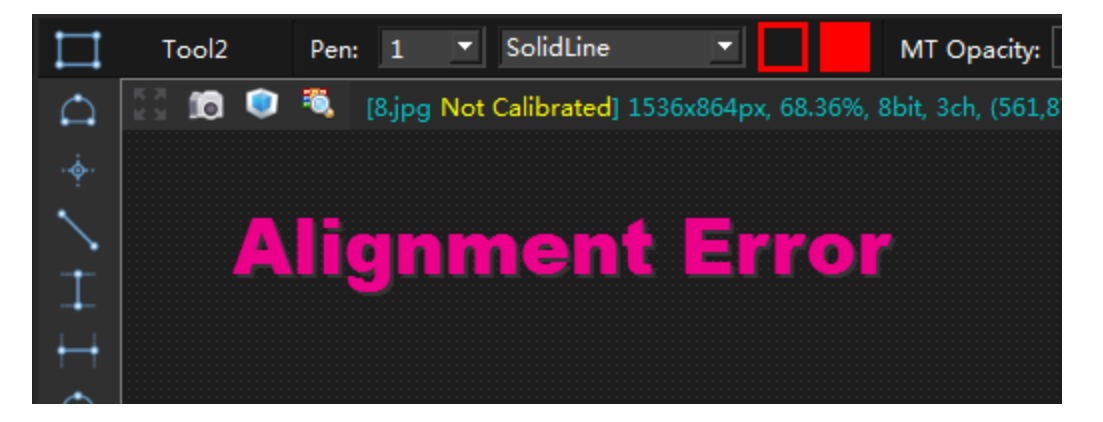

#### **Capture Resulting Image After Inspection**

Set that whether to capture the resulting image or not. See the discussion in "<u>Improve Performance</u> 45]".

# 2.2 Global Settings - Calibration

Click on top right menu "Settings" -> "Settings" -> "Calibration".

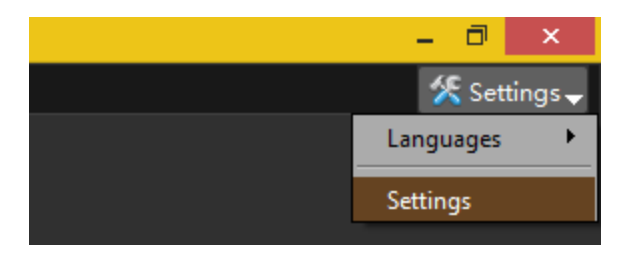

| 0                |                     | HADI Sett             | ings |           | × |
|------------------|---------------------|-----------------------|------|-----------|---|
| General UDP      | Calibration         | Enable Functions      |      |           | _ |
| Default Calibrat | ion Unit            |                       |      |           |   |
| Set default cali | bration unit from ( | JDP or Command line : |      | pixels 🔻  |   |
|                  |                     |                       |      |           |   |
|                  |                     |                       |      |           |   |
|                  |                     |                       |      |           |   |
|                  |                     |                       |      |           |   |
|                  |                     |                       |      |           |   |
|                  |                     |                       |      |           |   |
|                  |                     |                       |      |           |   |
|                  |                     |                       |      |           |   |
|                  |                     |                       |      |           |   |
|                  |                     |                       |      |           |   |
|                  |                     |                       |      |           |   |
|                  |                     |                       |      | OK Cancel |   |

# **Default Calibration Unit**

In UDP mode, if user sends the calibration command, the default unit is millimeter. This option will convert the displaying calibration info to target unit.

For example

*User send "image\_name; 1.5" to HADI by calibration command.* 

1.5 means: 1 pixel = 1.5 millimeter.

When the default calibration unit set to centimeter, the displaying calibration info will be set to 1

pixel = 0.15 centimeter.

# 2.3 Template-based Inspection

All HADI products support Template-based inspection.

# **Template Saves**

The purpose that using Template is to

- Save all parameters in Image or in Measurement Tools.
- Save the image alignment information.
- Apply all saved parameters and Measurement Tools to a new image (to do inspection).

# **Template Auto Saving**

In a Template, every editing will be automatically saved, including,

- Measurement Tool moves, changes.
- Window/Level changes for 16bit image.
- Void Inspection parameter changes.
- BGA Detection parameter changes.
- PCB Inspection parameter changes.

#### See also:

- How to create a Template? 46
- <u>Teach a Template</u>
   47

# 3 Toolbars

# 3.1 Toolbar - FILE

Click on Toolbar "FILE", the following toolbar will be shown

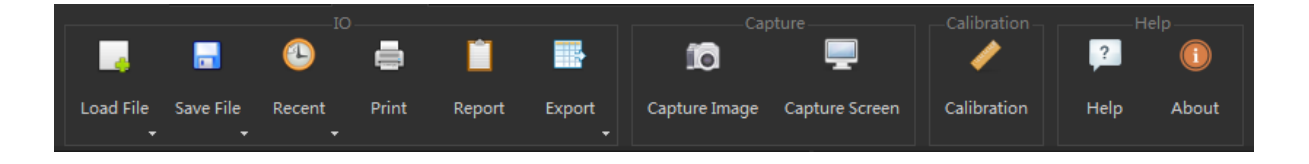

10

# Load File

Users can load image files into HADI using various approaches.

HADI can remember last used directory, and the last used directory for Images and Scenes are memorized separately.

See "How to load image into HADI".

| Load Images              |
|--------------------------|
| Load Raw Image           |
| Load Scenes              |
| New Image                |
| New Image from Clipboard |

• Load Images

load general images from disk.

• Load Raw Image:

HADI supports RAW Images.

Image Type: specify image types.

Width: specify image width.

Height: specify image height.

**Apply to next images:** all above parameters will be applied to next images when loading multiple raw images.

| 4 hdDialog_Loa     | dRaw ? ×          |
|--------------------|-------------------|
| Image Type :       | 16-bit Unsigned 🔻 |
| Width :            | <b>1</b> 024 €    |
| Height :           | 1024              |
| Apply to next imag | jes               |
| ОК                 | Cancel            |

# • Load Scenes:

All the <u>working scene</u> (39) can be saved as XML file, and user can load multiple scenes into HADI.

#### • New Image

Create a new image by specified parameters.

| Create       | New Image ? ×    |
|--------------|------------------|
| Name :       | Untitled         |
| Image Type : | 8-bit Unsigned 🔻 |
| Width :      | 1000             |
| Height :     | 1000             |
| Fill Color:  | Black 💌          |
|              | OK Cancel        |

#### • New Image from Clipboard

Create a new image from Clipboard.

#### Save File

User can save images and scenes to disk.

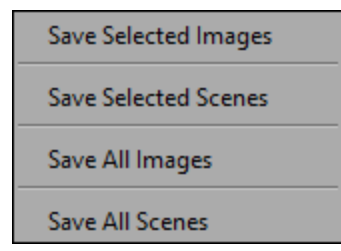

#### • Save Selected Images

Save selected images in dock panel "Images 61" as images to disk.

#### Save Selected Scenes

Save selected images in dock panel "Images of a working scenes 39 to disk.

#### • Save All Images

Save all images in dock panel "Images of " as images to disk.

#### Save All Scenes

Save selected images in dock panel "Images of a working scenes and to disk.

#### Recent

Shows the recently used images and directories.

| 1 D:/3DII/iBoardDatabase/_InspectionPro/Heller Korea/before vacuum.jpg                             |
|----------------------------------------------------------------------------------------------------|
| 2 D:/3DII/iBoardDatabase/_InspectionPro/20151012-SEC/20151012/2/12.bmp                             |
| 3 D:/3DII/iBoardDatabase/_InspectionPro/20151012-SEC/20151012/2/11.bmp                             |
| 4 D:/3DII/iBoardDatabase/_InspectionPro/20151012-SEC/20151012/2/10.bmp                             |
| 5 D:/3DII/iBoardDatabase/_InspectionPro/20151012-SEC/20151012/2/9.bmp                              |
| 6 D:/3DII/iBoardDatabase/_InspectionPro/20151012-SEC/20151012/2/8.bmp                              |
| 7 D:/3DII/iBoardDatabase/_InspectionPro/20151012-SEC/20151012/2/7.bmp                              |
| 8 D:/3DII/iBoardDatabase/_InspectionPro/20151012-SEC/20151012/2/6.bmp                              |
| 9 D:/3DII/iBoardDatabase/_InspectionPro/20151012-SEC/20151012/2/5.bmp                              |
| 10 D:/3DII/iBoardDatabase/_InspectionPro/20151012-SEC/20151012/2/4.bmp                             |
| 11 D:/3DII/iBoardDatabase/_InspectionPro/20151012-SEC/20151012/2/3.bmp                             |
| 12 D:/3DII/iBoardDatabase/_InspectionPro/20151012-SEC/20151012/2/2.bmp                             |
| 13 D:/3DII/iBoardDatabase/_InspectionPro/20151012-SEC/20151012/2/1.bmp                             |
| 14 D:/3DII/iBoardDatabase/_iBoard/BH_15.11.25/BH_15.11.25/2_80kv_100uA_EXP0.05_AVG8_x15.jpg        |
| 15 D:/3DII/iBoardDatabase/_iBoard/BH_15.11.25/BH_15.11.25/2_80kv_100uA_EXP0.05_AVG8_x15 - Copy.jpg |
| 1 D:/3DII/iBoardDatabase/_InspectionPro/Heller Korea                                               |
| 2 D:/3DII/iBoardDatabase/_InspectionPro/20151012-SEC/20151012/2                                    |
| 3 D:/3DII/iBoardDatabase/_iBoard/BH_15.11.25/BH_15.11.25                                           |
| 4 C:/Working/HADI1/Docs/tutorials/1-ImageLoadAndSave-en                                            |
| 5 C:/Working/HADI1/Docs/tutorials/5-Templates-en                                                   |
| 6 C:/Working/HADI1/Docs/tutorials/4-HADIUsage-en                                                   |
| 7 D:/3DII/iBoardDatabase/_iBoard/20151130-xavis/두성/ImageView_ORG_1                                 |
| 8 C:/Working/HADI1/Docs/tutorials/3-VoidInspection-en                                              |
| 9 C:/Working/HADI1/Docs/tutorials/3-VoidInspection-en                                              |
|                                                                                                    |

Clear History

# Print

Print selected images.

User can set title for each image, or print with high quality.

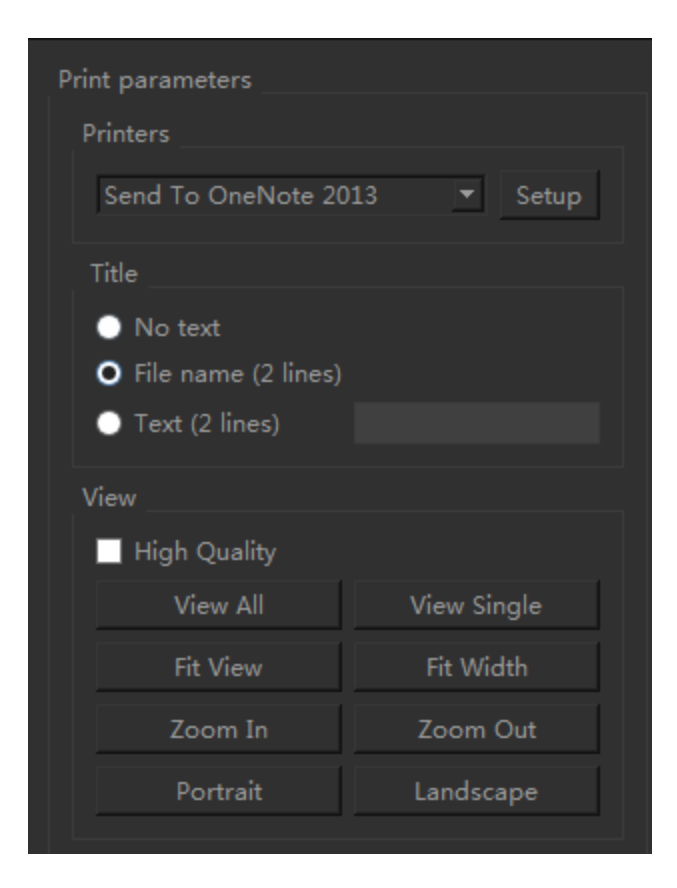

#### Report

Generate general report for selected images.

Now, most modules have their specific file format, please find out the related Toolbar to get more information.

If user needs customized report format, please contact with 3DII (xin.chen@3dii.kr)

# Capture

# **Capture Image**

User can capture the current displaying image by

- Clicking "Capture Image" in Capture panel,
- Clicking the camera icon is on the top left corner of <u>any view</u> 40.

User can also capture high quality images.

Go to <u>"Settings" -> "General" -> "Capture Image"</u>, to adjust default image quality.

# **Capture Screen**

User can capture the whole desktop by clicking "Capture Screen" or using "Ctrl + 1".

Go to <u>"Settings" -> "General" -> "Capture Screen"</u> sto see more options.

# Calibration

For current displaying image, make a connection between Pixel Size and Real World Size. See "Image Calibration 53".

| 0                | Calibration Dialog      | ? ×          |  |  |  |  |  |
|------------------|-------------------------|--------------|--|--|--|--|--|
|                  | with flux_23 Apr.jpg    |              |  |  |  |  |  |
|                  | Image is not calibrated |              |  |  |  |  |  |
| Image Properties |                         |              |  |  |  |  |  |
| Width (pixels)   | 1536                    |              |  |  |  |  |  |
| Height (pixels)  | 864                     |              |  |  |  |  |  |
| 1.0000           | pixels ▼ = 0.6250       | millimeter 🔻 |  |  |  |  |  |
|                  | ОК                      | Cancel       |  |  |  |  |  |

# Help

Show this document.

# About

Show about information.

# 3.2 Toolbar - VIEW

Click on Toolbar "VIEW", the following toolbar will be shown

| LOCK Panels Inc.                                                        |               | Display Framework |
|-------------------------------------------------------------------------|---------------|-------------------|
| Images Templates Image Filters Histogram<br>MT Info MT Usage Voids Info | Zoom Images 💌 |                   |

# **Dock Panels**

#### Images

Show/hide Images dock panel 61.

#### **Templates**

Show/hide Templates dock panel 58.

#### **Image Filters**

Show/hide Image Filters dock panel.

#### Histogram

Show/hide Histogram dock panel 68.

### **MT Info**

Show/hide MT Info dock panel 64.

# **MT Usage**

Show/hide MT Usage dock panel 66.

#### **Voids Info**

Show/hide Void Info dock panel.

# Tool

#### **Show Grid**

Show guiding grid in image.

#### Mouse

Choose left mouse behavior to "Zoom Images" or "Switch Images".

# **Display Framework**

Set the display framework of main workspace.

# 3.3 Toolbar - MEASURE

Click on Toolbar "MEASURE", the following toolbar will be shown

|        | Current MT |      | Geometry        | <br>Coo | ordinates | Font               | Precision    | View              | Plotting |
|--------|------------|------|-----------------|---------|-----------|--------------------|--------------|-------------------|----------|
| ID :   |            | Edit |                 | ID      | Center    | Helvetica [Cronyx] |              | Show MT Info      |          |
| Type : |            |      | Rotation: 0.00° | Name    | Bounding  |                    | Precision: 1 | Channe MT User an | $\sim$   |
| Name   |            |      |                 | Annotat | ion       | 12 pt 💌            |              | Show MT Usage     |          |

Note: All the parameters are acting on selected Measurement Tools

# Current MT

ID

Shows the ID of the selected Measurement Tool.

## Edit

User can change the ID of Measurement Tools.

1. Select Measurement Tools in <u>active view</u> 40.

2. Click "Edit", the MT color will change to red color.

3. Click each MT in order, the ID will be reassign from 1, new ID assigned MT will become blue color as shown in following pictures.

4. If all MTs have been clicked, the editing will be finished automatically. Or user can click "Edit" again to finish editing.

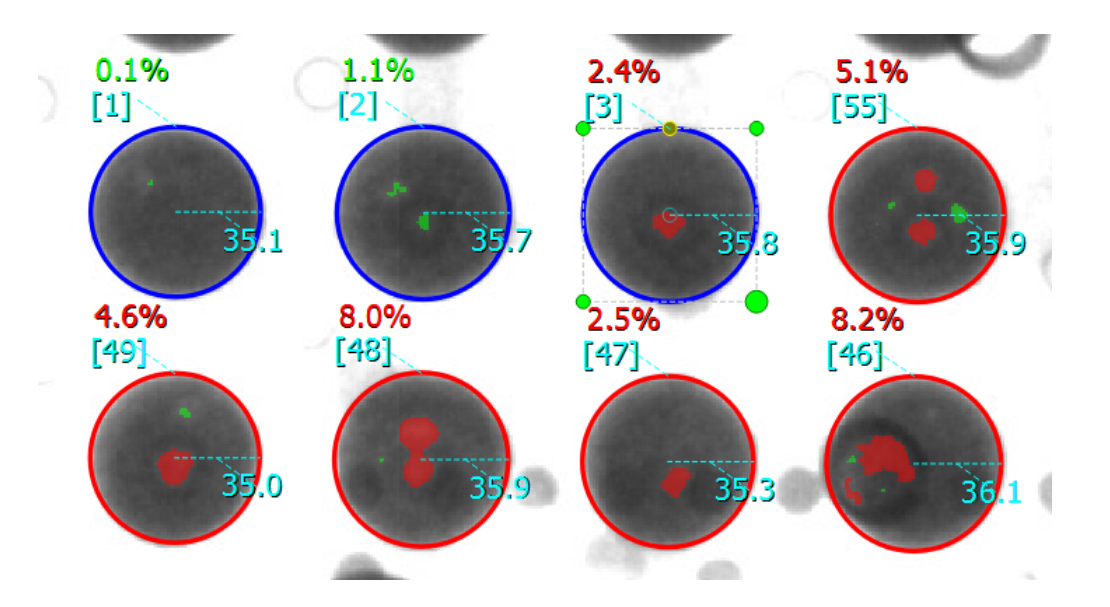

#### Туре

Shows the Type of the selected Measurement Tool, such as Line, Rectangle, Circle, Polygon and so on.

#### Name

Shows the Name of the selected Measurement Tool(s). There's no Name by default, user can input name and press "Enter" to let MT remember it.

#### Geometry

#### Rotation

Set the rotation angle of the selected Measurement Tool(s). User can operate multiple Measurement Tools at a time. Rotation angle starts from -180°(Counterclockwise Rotation) to 180°(Clockwise Rotation).

## Coordinates

Shows the coordinate information and label information of the selected Measurement Tool(s).

# ID

Shows the ID of the selected Measurement Tool.

# Name

Shows the Name that edited by user in Current MT of the selected Measurement Tool.

# Annotation

Shows default annotation of the selected Measurement Tool.

# Center

Shows the center coordinates of the selected Measurement Tool.

# Bounding

Shows the vertex coordinates of the selected Measurement Tool.

# Font

User can change the font and font size of the selected MTs.

| <b>0</b>                                                                                                    | Select | Font                                    |          |                                          | × |
|----------------------------------------------------------------------------------------------------|--------|-----------------------------------------|----------|------------------------------------------|---|
| Font<br>MS Shell Dlg 2                                                                                                    |        | Font st <u>y</u> le<br>Normal           |          | <u>S</u> ize<br>12                       |   |
| MS Outlook<br>MS PGothic<br>MS PMincho<br>MS Reference Sans Serif<br>MS Reference Specialty<br>MS Sans Serif<br>MS Serif<br>MS Shell Dlg 2 | ^      | Normal<br>Bold<br>Italic<br>Bold Italic |          | 6<br>7<br>8<br>9<br>10<br>11<br>12<br>14 |   |
| Effects                                                                                                    | Ť      | Sample                                  |          | 16                                       | • |
| Strikeout Underline Writing System Any                                                                                                    | •      |                                         | AaBbYyZz |                                          |   |
|                                                                                                    |        |                                         | OK       | Cancel                                   |   |

# Precision

User can change the precision of the selected MTs.

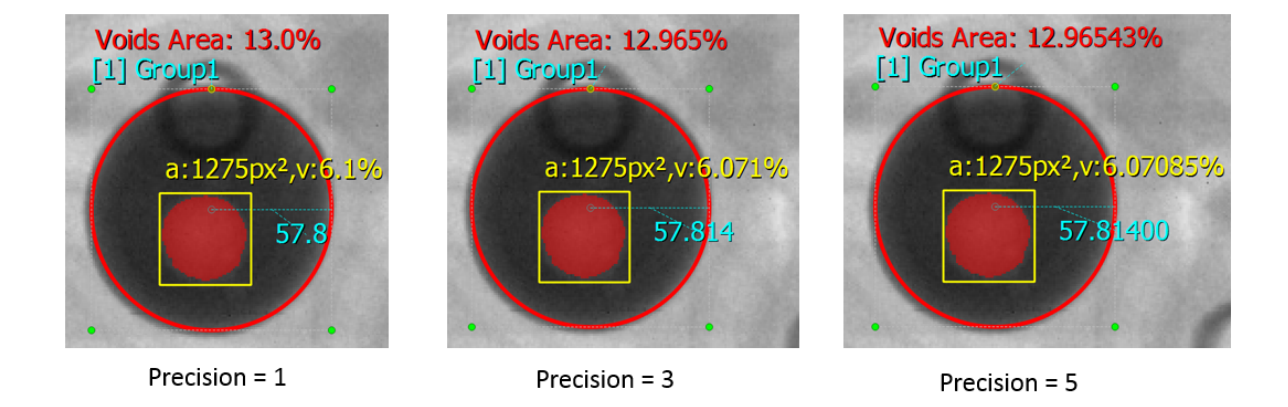

View

#### Show MT Info

Show Measurement Tool Info dock panel 641.

#### Show MT Usage

Show Measurement Tool Usage dock panel 661.

# Plotting

# **Plot 3D Surface**

Plot 3D surface of selected <u>closed-shape</u> 71 <u>Measurement Tools</u> 70

# 3.4 Toolbar - IMAGE

Click on Toolbar "IMAGE", the following toolbar will be shown

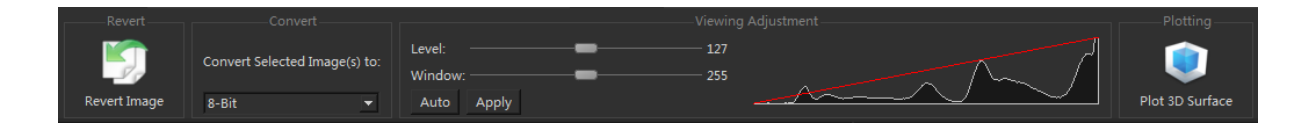

# Revert

## **Revert Image**

Reload the image from disk again, all changes will be abandoned.

# Convert

User can convert the displaying image format among 8-Bit, RGB Color and 16-Bit.

# **Viewing Adjustment**

# Level

Adjust the viewing level of current image.

#### Window

Adjust the viewing window of current image.

#### **Auto**

Auto adjust the viewing of current image.

## Apply

Apply current viewing effect to current image.

# Histogram

Show the histogram of current image.

# Plotting

## **Plot 3D Surface**

Plot 3D Surface of current image.

# 3.5 Toolbar - FILTERS

Click on Toolbar "FILTERS", the following toolbar will be shown

| SHADI  |   |   |                     |                   |      |         | FILTERS    |     |           |           |    |        |
|--------|---|---|---------------------|-------------------|------|---------|------------|-----|-----------|-----------|----|--------|
| -      |   |   |                     |                   |      |         |            |     |           |           |    |        |
| 5      | 5 | ~ | U                   |                   | Þ    | <b></b> | 1          | ۵ 🏈 | ffine Tra | nsformati | on | Ä      |
| Revert |   |   | History Co<br>Panel | omparison<br>View | Crop | Rescale | Straighten | F   | €         |           |    | Curves |

# Revert

#### Revert

Restore the current image as original image, and lost all undo/redo history at the same time.

#### Undo

Reverse the last operation user performed.

## Redo

Perform the last undo operation again.

## View

#### **History Panel**

Display the sequence of HADI states recorded during image filters, and its main purpose is to let user manage and access the history states recorded by HADI.

Click the desired history state to activate a previous state.

| History              | 5 × |
|----------------------|-----|
| <empty></empty>      |     |
| Undo Rescale Image   |     |
| Undo Crop Image      |     |
| Undo Invert Image    |     |
| Undo Change Contrast |     |
| Undo Change Contrast |     |

# **Comparison View**

Compare the current image after processing with filters with the original image.

# Size

# Crop

| 980 (c., L)4 Zeyszystem.<br>Datk/Timme: 2014 (c. 23, 13:08<br>Yrsy : 9424 / 10014<br>Avg : 1 |         |
|----------------------------------------------------------------------------------------------|---------|
|                                                                                              | 512,288 |
|                                                                                              |         |
|                                                                                              | 512,288 |
|                                                                                              |         |

Click on Crop Button. The main view shows

The center area show the preview of cropped image.

- User can set top-left position by clicking near to current top-left position.
- User can set bottom-right position by clicking near to current bottom-right position.
- User can also set the exact X,Y,Width,Height in the parameter panel as shown in below

figure.

| 0        | Crop Image | ? ×      |
|----------|------------|----------|
|          |            |          |
| х:       | 1022.00    | •        |
| Υ:       | 275.50     | <b>A</b> |
| Width :  | 0.00       | •        |
| Height : | 1.00       | <u>*</u> |
|          |            |          |
|          | ОК         | Cancel   |

# Rescale

Click on Rescale Button. The main view shows

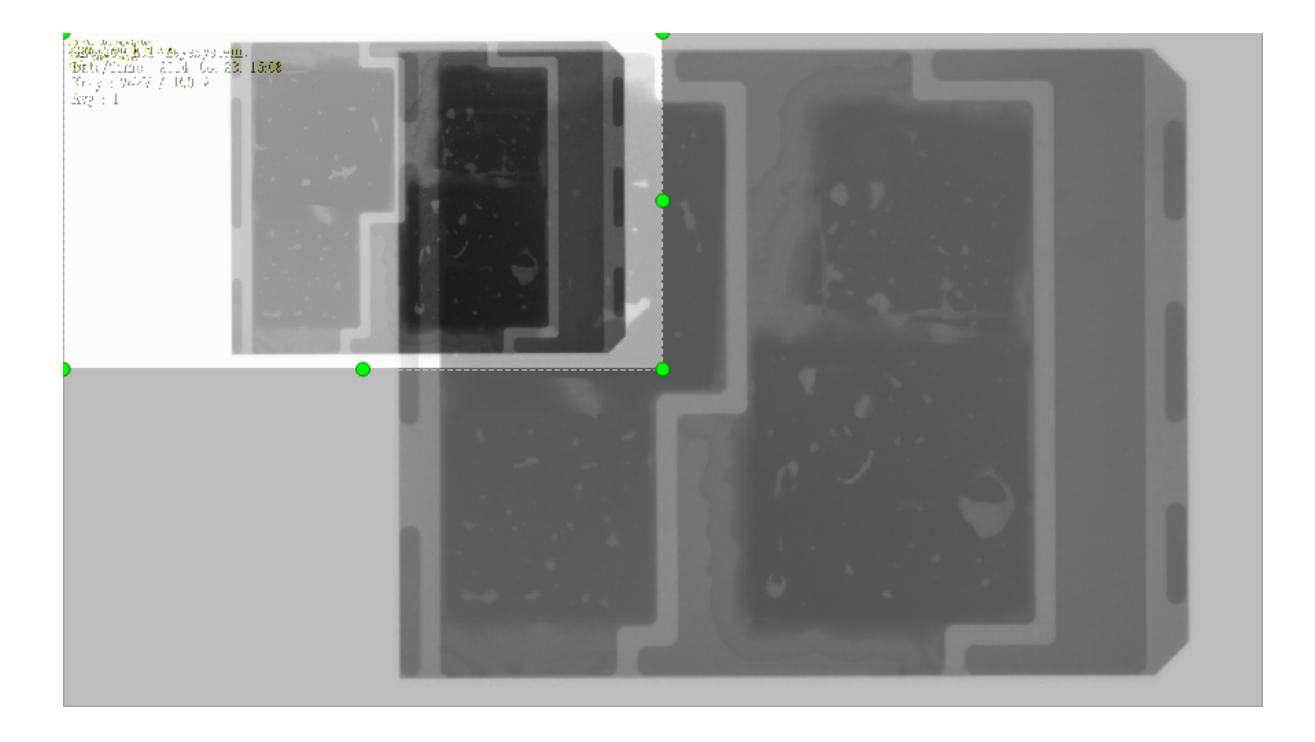

The ROI area shows the preview of rescaled image.

- User can drag the eight hover points to see the result.
- User can set exact X Scale, Y Scale, Width, Height, Interpolation Algorithm in the parameter panel as shown in following picture.

| 0                 | Rescale Image | ? ×     |
|-------------------|---------------|---------|
|                   |               |         |
| X Scale :         | 0.5000        | <b></b> |
| Y Scale :         | 0.5000        | <b></b> |
| Width (pixels) :  | 640.00        | <b></b> |
| Height (pixels) : | 360.00        | <b></b> |
| Interpolation :   | Bilinear      | •       |
|                   | ОК            | Cancel  |

# Adjustment

#### Straighten: slightly change rotation and scale

Click on Straighten Button. The main view show grid line to help straighten,

The difference between Rotation and Straighten is that Straighten will has slightly rescale to avoid black border.

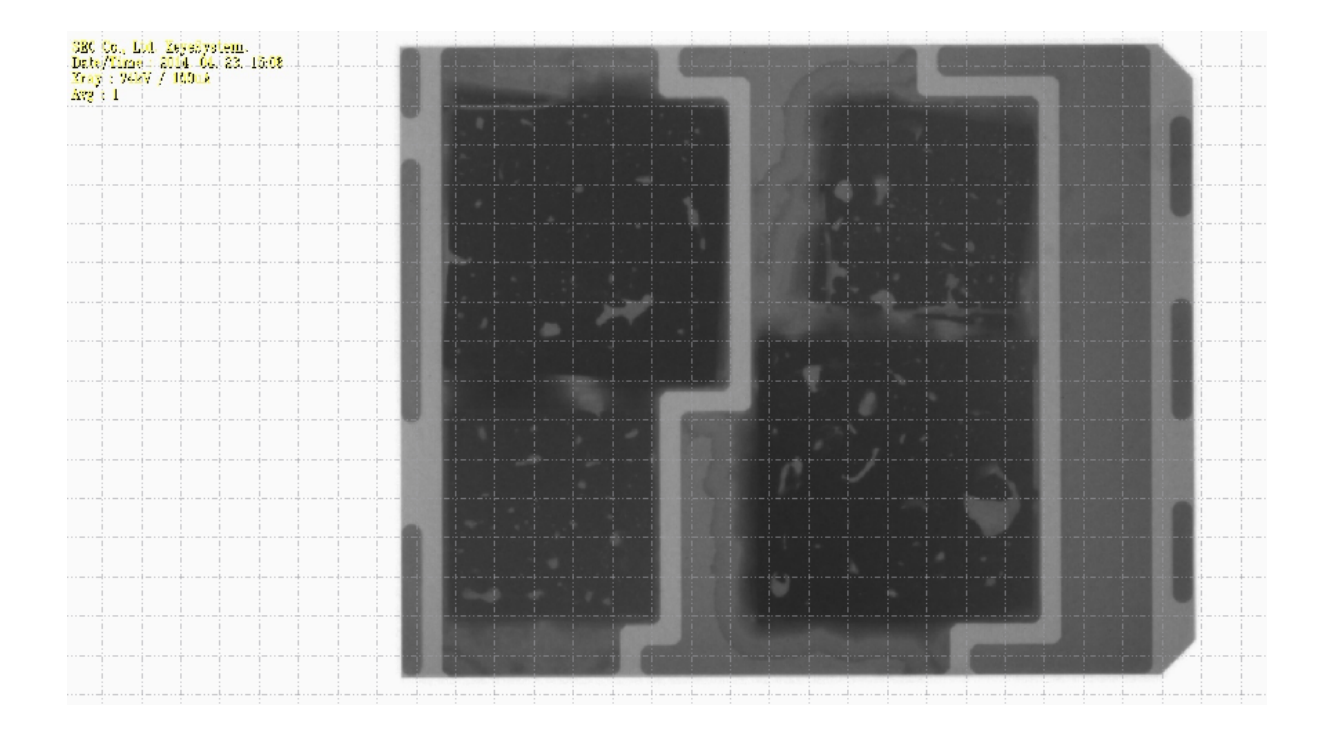

• User can use Straighten parameter panel to tune the straighten weight.

| 0 | Straighten | ? ×      |
|---|------------|----------|
|   |            |          |
|   |            |          |
|   |            |          |
|   |            |          |
|   |            | 0.0 🖨    |
|   |            |          |
|   |            |          |
|   |            |          |
|   | 0          | ( Cancel |
|   | UK CK      | Cancer   |

## **Affine Transformation**

Click on Affine Transformation Button. The parameter panel is shown as following picture.

• User can rotate the image clockwise or anticlockwise by 90°.

- User can define the rotate center by adjusting Rotate Center X and Rotate Center Y.
- User can rotate the image for a defined degree by editing Rotate Degree.
- User can zoom in and zoom out the image by adjusting Image Scale.
- User can shift an image by a specified number of pixels in either the *x* or *y* direction, or both by adjusting Translation X and Translation Y.

| Affine Transform ?                                                                              |       |                      |  |  |  |
|-------------------------------------------------------------------------------------------------|-------|----------------------|--|--|--|
| < Rotate AntiClockwise 90°                                                                      |       | Rotate Clockwise 90° |  |  |  |
| Advanced Transformation                                                                         |       |                      |  |  |  |
| Note:<br>1. Wheel -> Scale<br>2. Control + Wheel -> Rotation<br>3. Middle button -> Translation |       |                      |  |  |  |
| Rotate Center X :                                                                               | 640.0 | ŧ                    |  |  |  |
| Rotate Center Y :                                                                               | 360.0 | <u>+</u>             |  |  |  |
| Rotate Degree ( -360° ~ 360° ) :                                                                | 0.00  | <u>*</u>             |  |  |  |
| Image Scale ( 0.1 ~ 100 ) :                                                                     | 1.00  | <u>*</u>             |  |  |  |
| Translation X :                                                                                 | 0.0   | <u>*</u>             |  |  |  |
| Translation Y :                                                                                 | 0.0   | <u>*</u>             |  |  |  |
|                                                                                                 |       | Reset                |  |  |  |
|                                                                                                 |       |                      |  |  |  |
|                                                                                                 |       | OK Car               |  |  |  |

## Curves

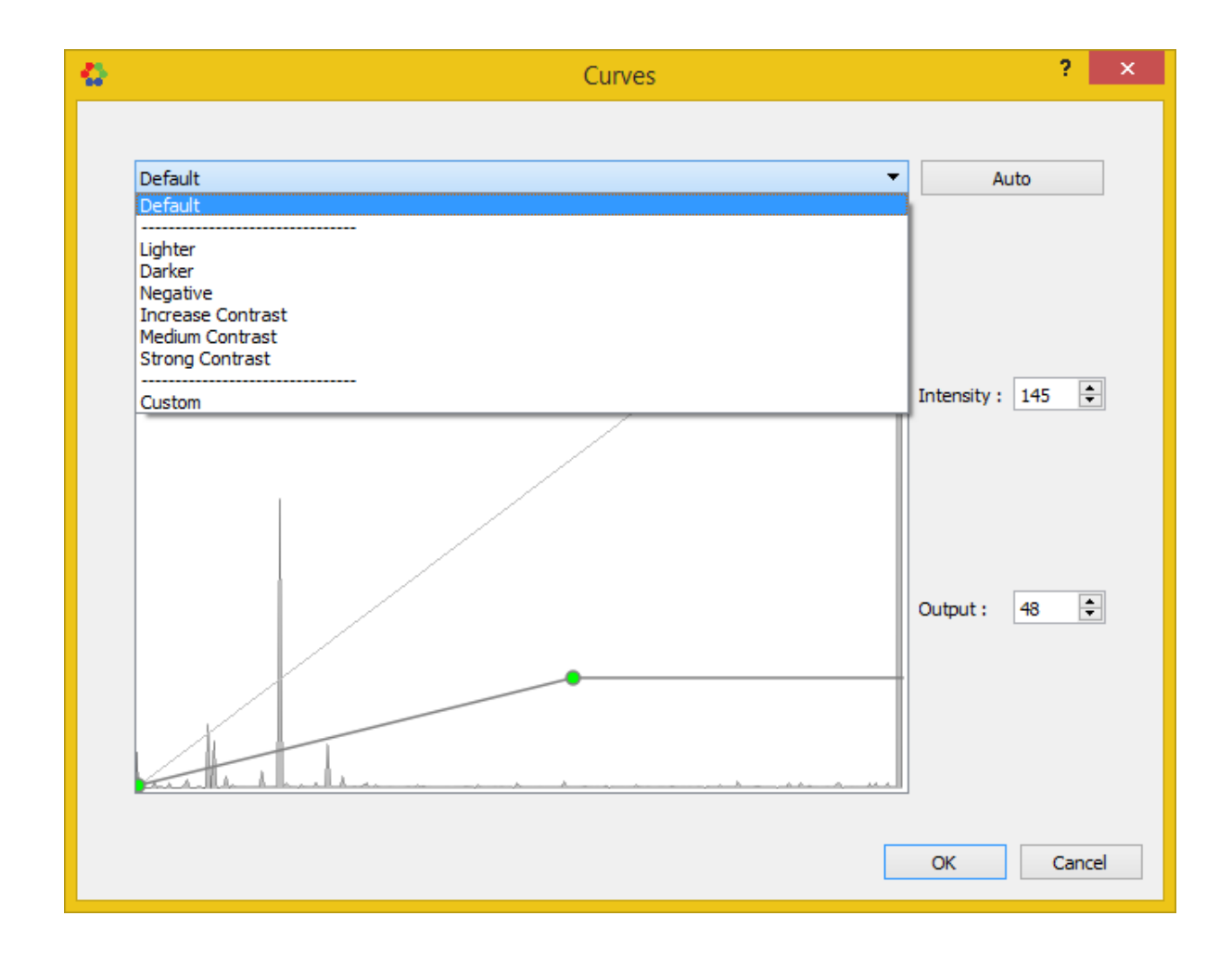

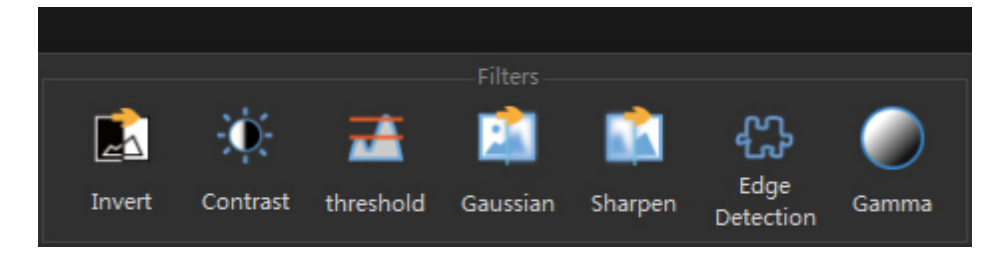

## Filters

#### Invert

Invert the current image.

## Contrast

Auto Contrast: Automatically adjust contrast and brightness of the current image.

Change Contrast

 Auto Contrast

 Contrast :

 100 ÷

 Brightness :

 0 ÷

 OK

Contrast: Adjust contrast and brightness of the current image. Brightness:

## Threshold

#### Do Thresholding on the current image.

"Threshold value" adjusts images by converting all colors and shades of grey to either black or white. use the adjustment to create stark, high-contrast images.

"Thresholded value" decides a value that if

- "Threshold value" is smaller than it, the pixel value will be assigned to 0 (black).
- "Threshold value" is larger than it, the pixel value will be assigned to 255 (white).

Choosing "Binary" to make current image as binary image (black and white); "Invert" is used to invert the current image.

| $\mathbf{O}$ |                     | Change Contrast | ? ×    |
|--------------|---------------------|-----------------|--------|
|              | Threshold value :   |                 |        |
|              | Threeholded Volue . |                 | 128 🜩  |
|              | Thresholded value : |                 | 255 🜩  |
|              | Options             |                 |        |
|              | Binary              | Invert          |        |
|              |                     | OK              | Cancel |

# Gaussian

Blur the current image using a Gaussian filter.

| 0             |                         | Gaussian Blur |    | ? ×    |   |
|---------------|-------------------------|---------------|----|--------|---|
| Gaussian kern | el size ·               |               |    |        |   |
|               |                         |               |    | 3 🜩    |   |
| Gaussian kern | el standard deviation : |               |    | 3 🜩    |   |
|               |                         |               |    |        |   |
|               |                         |               |    |        |   |
|               |                         |               |    |        |   |
|               |                         |               |    |        |   |
|               |                         |               |    |        |   |
|               |                         |               |    |        |   |
|               |                         |               |    |        |   |
|               |                         |               |    |        |   |
|               |                         |               | ОК | Cancel | ] |

# Sharpen

Sharpen the current image.

# **Edge Detection**

Find edges in the current image using <u>Canny edge detection</u> algorithm.

| Q            |               | Edge Detection |    | ?      | × |
|--------------|---------------|----------------|----|--------|---|
|              |               |                |    |        |   |
|              |               |                |    |        |   |
|              |               |                |    |        |   |
| Edge linking |               |                |    |        |   |
|              |               |                |    |        |   |
|              |               |                |    |        |   |
|              |               |                |    | 50 🚔   |   |
|              |               |                | L  | 50     |   |
|              |               |                |    |        |   |
|              |               |                |    |        |   |
| Edge contra: | t intensity : |                |    |        |   |
|              |               |                |    |        |   |
|              |               |                | r  |        |   |
|              |               |                |    | 150 ≑  |   |
|              |               |                | ОК | Cancel |   |

#### Gamma

Gamma Correction enables user to adjust how an image is displayed on the monitor. Gamma correction only adjusts the dark tones.

| Toolbars | 35 |
|----------|----|
|----------|----|

| 0                     | Gamma Correction | ? ×  |
|-----------------------|------------------|------|
|                       |                  | 1.00 |
| Auto Gamma Correction |                  | OK   |

# 4 Inspection

# 4.1 PCB INSPECTION

Click on Toolbar "PCB INSPECTION", the following toolbar will be shown

| 🛟 HADI               |                                      |                          |
|----------------------|--------------------------------------|--------------------------|
|                      | Chip Tools                           | Inspection               |
| New Template Alignme | nt Add Tool, C ## # Arranges, Sizes, | Load Image Inspect Batch |

#### Template

#### **New Template**

- Create a new iBoard Template through loading an image.
- Create a new Template from current displaying image.

#### Alignment

Select a Template, then user can set alignment parameters for it. See"<u>Template-based Inspection</u>[11]" to get detail parameter description on Image Alignment.

### Chip Tools

#### Add Tools

Add <u>Chip Tools</u> 77 to the current displaying image(can be Template).

#### **Arrange and Sizes**

Adjust <u>Chip tool</u> 77 layouts, arrangements and sizes of selected Chip tools.

#### Inspection

#### Load Image

• Select a Template first, and then load an image with this button to inspect it.

It will first do the image alignment between the image and Template. The alignment process will do transformations on image to match the template.

- The second process is mapping all ROIs in Template to the image.
- Now the image is ready to do inspection.

#### Inspect

Inspect current image with selected Template.
Every time clicked on "Inspection", all the ROIs in the current image will be removed. All the ROIs in Template will be mapped to current image again.

The alignment process doesn't repeat. So if user change Alignment settings, the image needs to be loaded again to perform alignment with new alignment parameters.

### **Batch**

Invoke the batch processing tool, a tool that can simulate inline inspection.

See more details in "Batch Processing Tool 55".

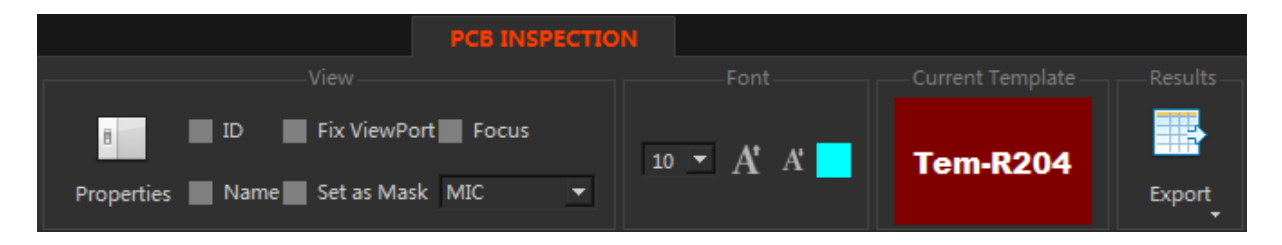

#### View

#### **Properties**

Show "iBoard Tool Properties" window, in which user can adjust the parameters for each selected ROI.

#### ID

Show/Hide ID of selected Chip tools.

### NAME

Show/Hide Name of selected Chip tools.

#### **Fix Viewport**

Fix the viewport of current image, the incoming new images will have same Translation and Scaling with the current Viewport.

It is a convenient function that focusing on a certain area of an image.

#### Set as Mask

Set a selected Measurement tool as Mask.

Put a Measurement Tool on current display image and set it as Mask.

See more details in "Mask Tool".

#### **Focus**

During the inspection, the viewport will be focused on a Chip tool. User can select the target Chip type by the dropdown menu.

#### **Review**

Enter review mode. The auto inspection process performs in the background, and user can review inspected images.

# **Current Template**

Show the current selected Template name.

### Reults

#### **Export**

User can generate report or export images and Templates. See more details in "Exporting 44".

# 5 Get Start

# 5.1 General

# 5.1.1 General - Work With Scenes

When user editing an image in HADI.

The current working scene can be saved as XML file. and the image also saved in the same name.

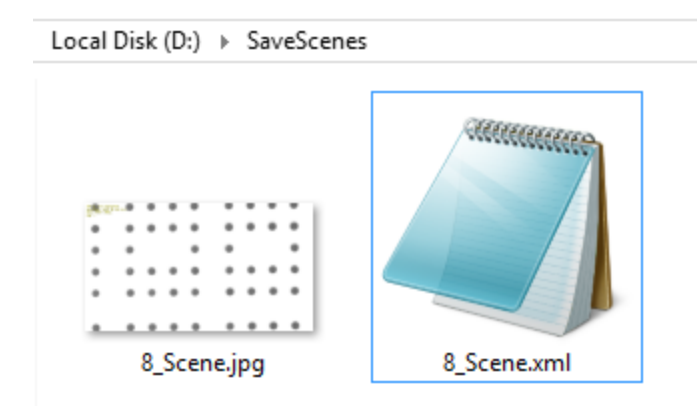

### The XML file contains,

- Measurement Tools (position, color, pen etc.).
- All Parameters belong to the Measurement Tool.
- All Parameters belong to the Image.

### **Save Scenes**

- Click "FILE" -> "Save File" -> "Save Selected Scenes" or
- Click "FILE" -> "Save File" -> "Save All Scenes" or
- Right Click dock panel "Images" -> "Save Scene(s)"

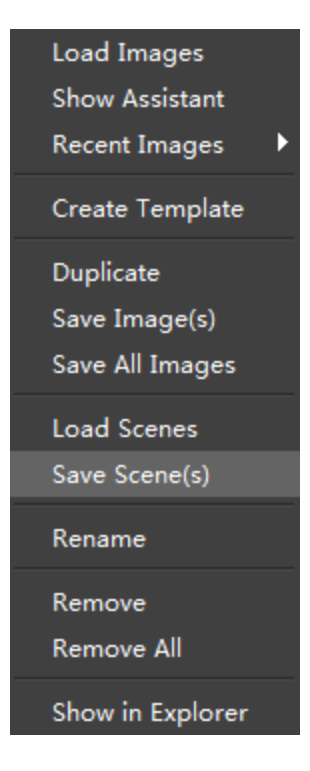

#### **Load Scenes**

- Click "FILE" -> "Load File" -> "Load Selected Scenes" or
- Click "FILE" -> "Load File" -> "Load All Scenes" or
- Right Click dock panel "Images" -> "Load Scenes"

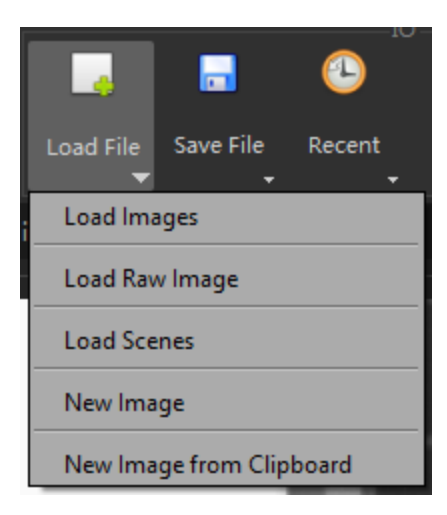

# 5.1.2 General - Multi-View Display

HADI support multiple view display, user can see two or more images at the same time.

By default, HADI shows only one view to display image.

Goto toolbar "VIEW" -> "Display Framework" to set the display framework to multiple view display.

| Display Framework                                      |
|--------------------------------------------------------|
|                                                        |
|                                                        |
| shows one view                                         |
| shows two vertical views                               |
| shows two horizontal views                             |
| shows one main view and two small views                |
| shows one main view and three small views vertically   |
| shows one main view and three small views horizontally |
| shows 4 views                                          |

# **Activated View**

The activated view has a white border that different with other views.

User can click on the view to active it.

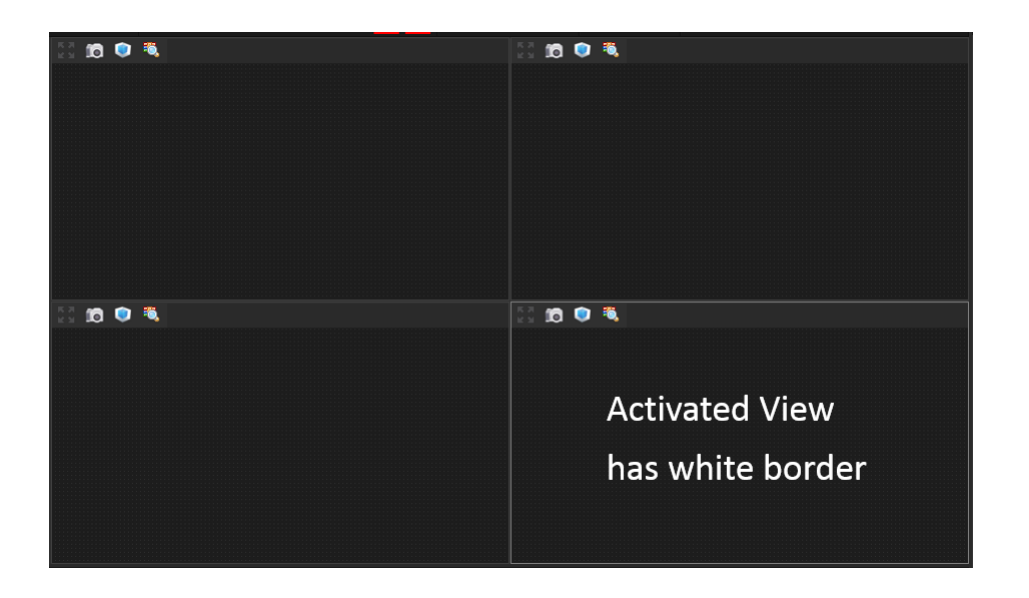

# How to show images in multiple view

### Method 1

• User can use Alt + Left Mouse to Drag image from dock panel "Images of " into a view.

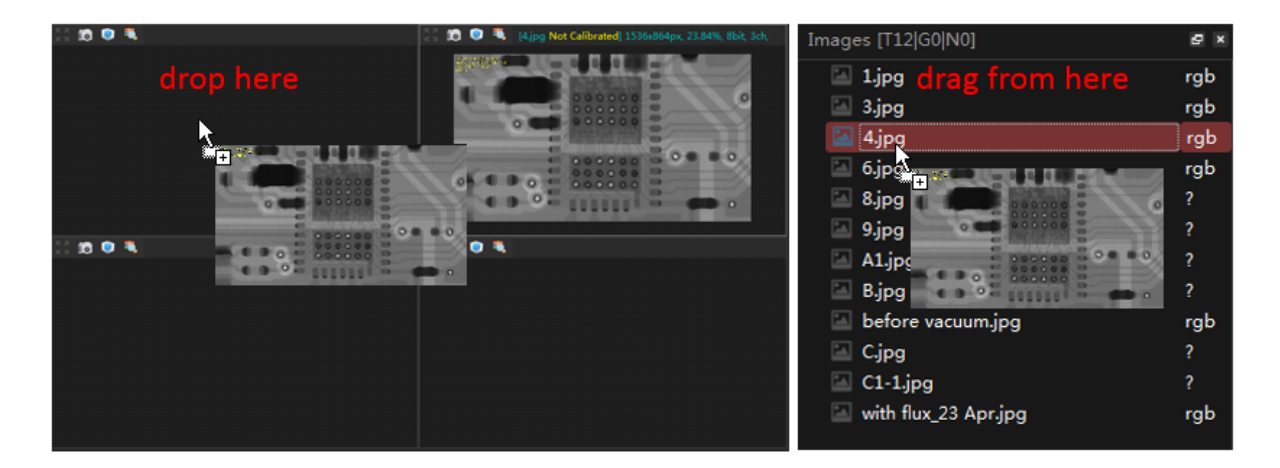

### Method 2

• Active a view by click on the view first, then click on Image name, the image will be displayed to the activated view.

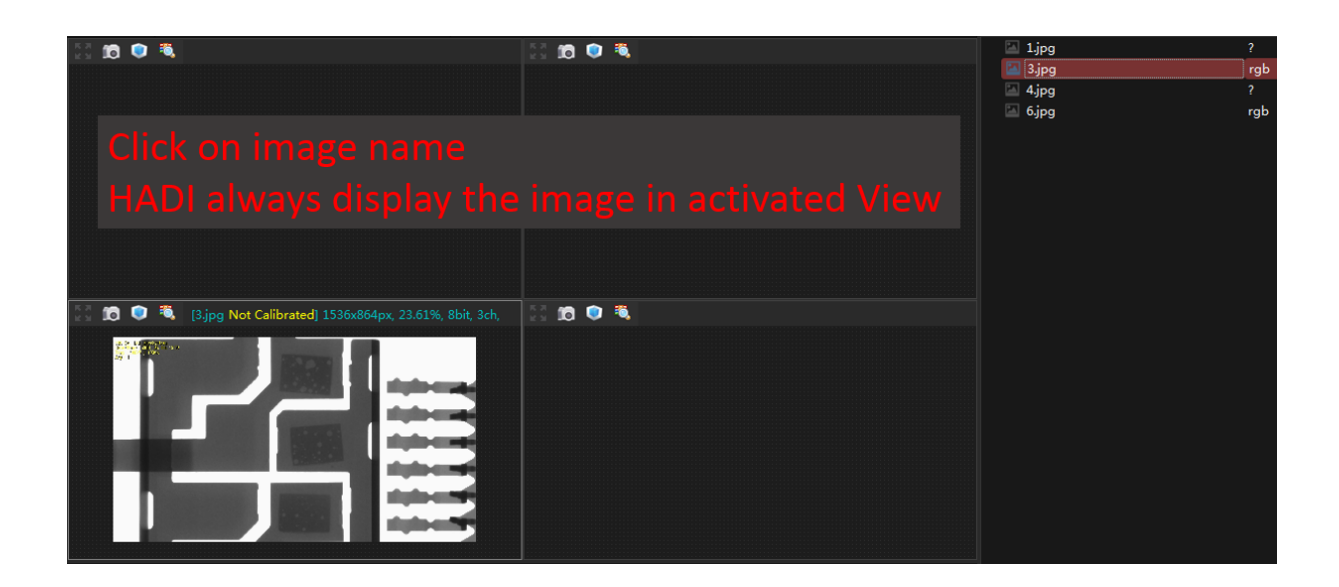

# 5.1.3 General - Image Loading Assistant

When user load images into HADI, an Image Loading Assistant window pop-up.

It shows all image files in that directory, user can

- Cancel : ignore it.
- Load All Other Images : Load all image files in that directory to HADI, no duplicate loading.
- Click on an image name to load image: this loading is duplicate loading.

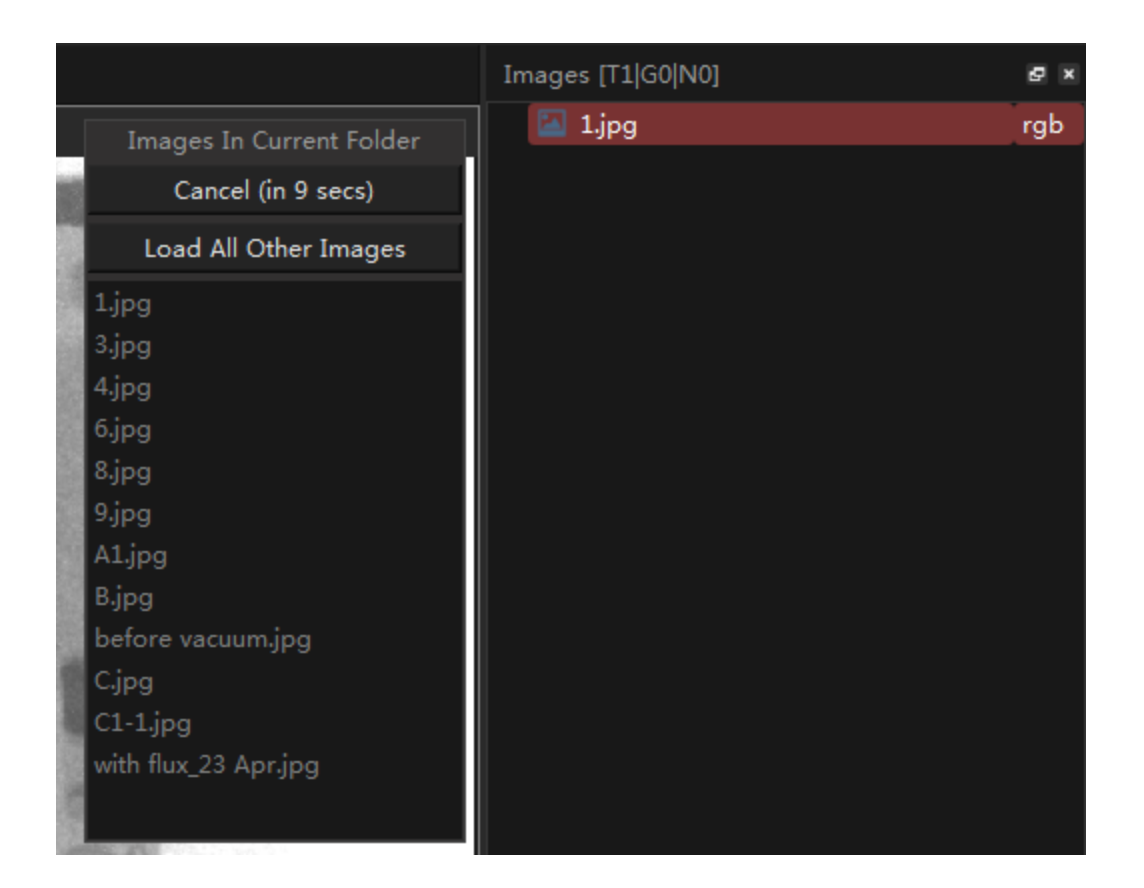

# 5.1.4 General - Export Results

HADI has following functions

- Save Images 14
- Save Working Scenes 14
- Capture Image 16
- <u>Capture Screen</u> 17
- Print Images 15
- Export Inspection Results as PDF 161
- Export Inspection Results as CSV/Excel

### 5.1.5 General - Supported File Formats

- HADI supports loading PNG, XPM, JPG, BMP GIF, TIFF formats.
- The TIFF file can be <u>16-bit.</u> 23
- HADI also support loading RAW files.
- HADI saves the working scene 39 as XML file. So user can also load XML scene files 39.

# 5.1.6 General - HADI Terminology

| Name                 | Description                                                                                      |
|----------------------|--------------------------------------------------------------------------------------------------|
| NG                   | Not Good, used in inspection and evaluation                                                      |
| GOOD                 | Good, used in inspection and evaluation                                                          |
| Void Inspection Tool | A Measurement Tool that the usage is <u>Void</u>                                                 |
| Measurement Tool     | HADI provided all tools are Measurement Tool, user can assign <u>different usage</u> 66 for MTs. |
| Closed-Shape MT      | Tools like Circle, Rectangle, Polygon are <u>closed-</u><br>shape MTs 71.                        |
| Non-Closed-Shape MT  | Tools like Angle, Line, Distance are <u>non-closed-</u><br><u>shape MTs</u> 741.                 |
| Image Alignment      | Alignment incoming image with specified Template.<br>See " <u>Image Alignment</u> जिग"           |
|                      |                                                                                                  |
|                      |                                                                                                  |

### 5.1.7 General - Improve Performance

User is able improve performance by settings.

### Improve Image Alignment Speed

In "Alignment Settings" -> "General" -> "Set Alignment Speed". Choose X4 means the image alignment speed is 4 times faster than original. Choose X16 means the image alignment speed is 16 times faster than original.

In general, X4 is reasonable. Alignment two 1000x1000 image will take about 200 ms in i7 CPU. If user choose X16, the alignment probably lose some accuracy.

### **Improve Inspection Speed**

- Turn off the "Capture Resulting Image After Inspection" will improve inspection speed. (see below "Improve Memory Usage").
- Choose X16 for the image alignment. (see above "Improve Image Alignment Speed").

### Improve Memory Usage

To generate report with inspected images. HADI keeps inspected image after inspection.

The image is 3 channel RGB image, so it takes huge memory.

User can turn it off by unchecking "Global Settings" -> "General" -> "Memory & Performance".

But, the reporting will no have inspected image, instead, the original image is contained. (This issue will be improved soon).

# 5.2 Automated and Template based Inspection

# 5.2.1 Create Template

# Create a Template from an Image File

Method 1. Goto toolbar "VOID INSPECTION" -> "Create Template"
Method 2. Goto toolbar "PCB INSPECTION" -> "Create Template"
Method 3. Goto dock panel "Templates" -> right click to pop-up menu -> "New Template(s)"

# Create a Template from Current Displaying Image

**Method 1.** Goto toolbar "PCB INSPECTION" -> "Create Template" menu -> "From Current Image" **Method 2.** Goto dock panel "Templates" -> right click to pop-up menu -> "New Template(s) From Current"

## 5.2.2 Teach a Template

- Show a Template
- Edit a Template
- Teaching Experience
  - iBoard C-Chip Teaching
  - iBoard BGA Teaching

### Show a Template

Double click on a Template item in dock panel "<u>Templates</u> 58" will show that Template.

### **Edit a Template**

User can put Measurement Tools and tuning parameters directly on the Template.

Each action on the Template will be automatically saved.

# **Teaching Experience**

### **iBoard C-Chip Teaching**

The MT boundary should larger than the C-Chip itself. And do not touch with other chip-sets. If the MT boundary too small,

- the "Check Boundary" may have problem.
- the Segmentation may have problem.

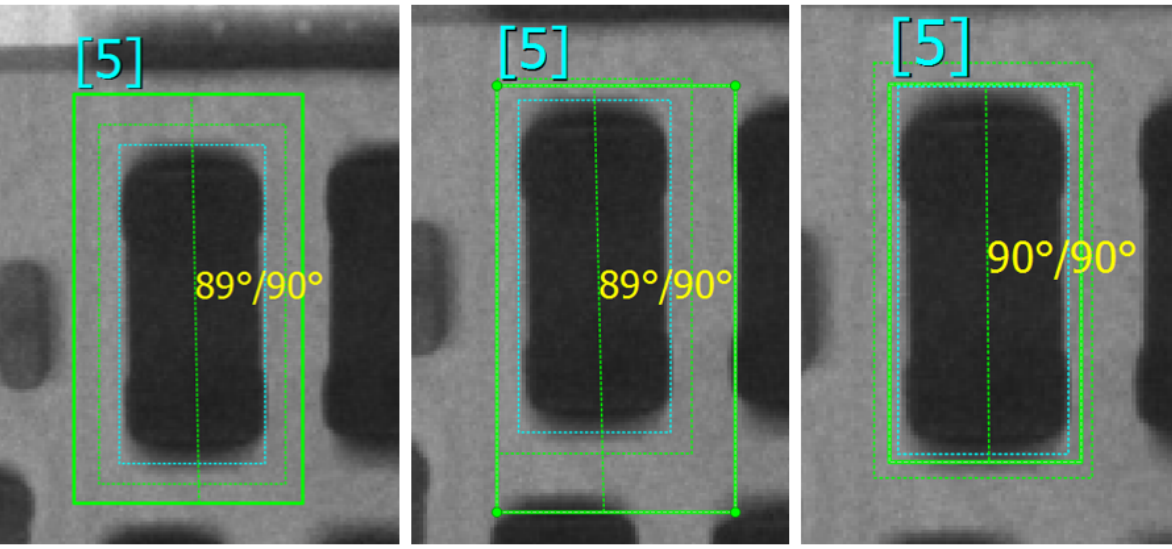

Good Teaching

Wrong Teaching

Wrong Teaching

# iBoard BGA Teaching

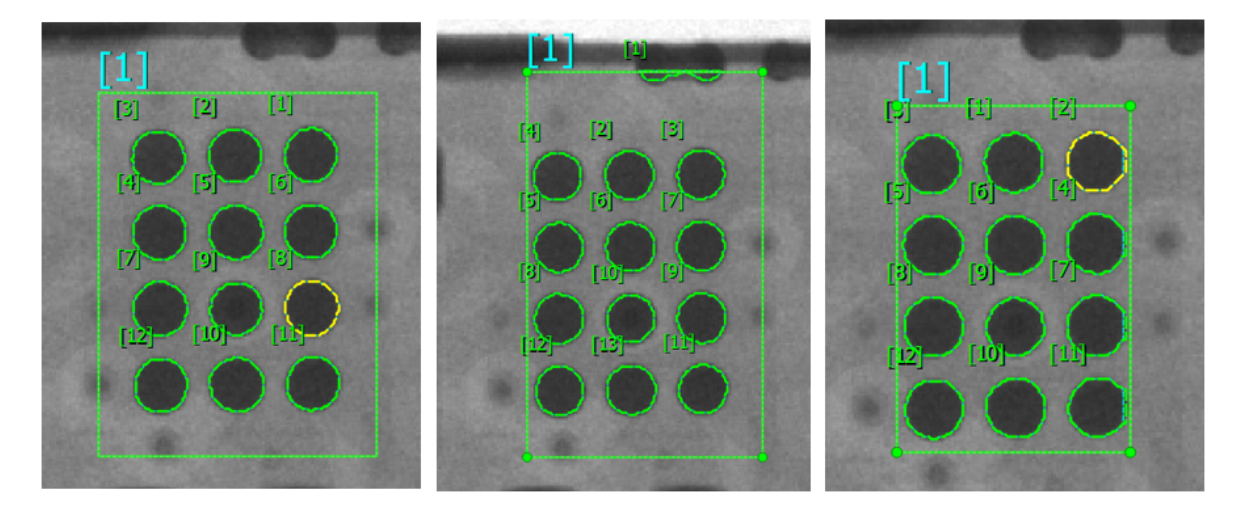

Good Teaching

Wrong Teaching

Wrong Teaching

# iBoard R-Chip Teaching

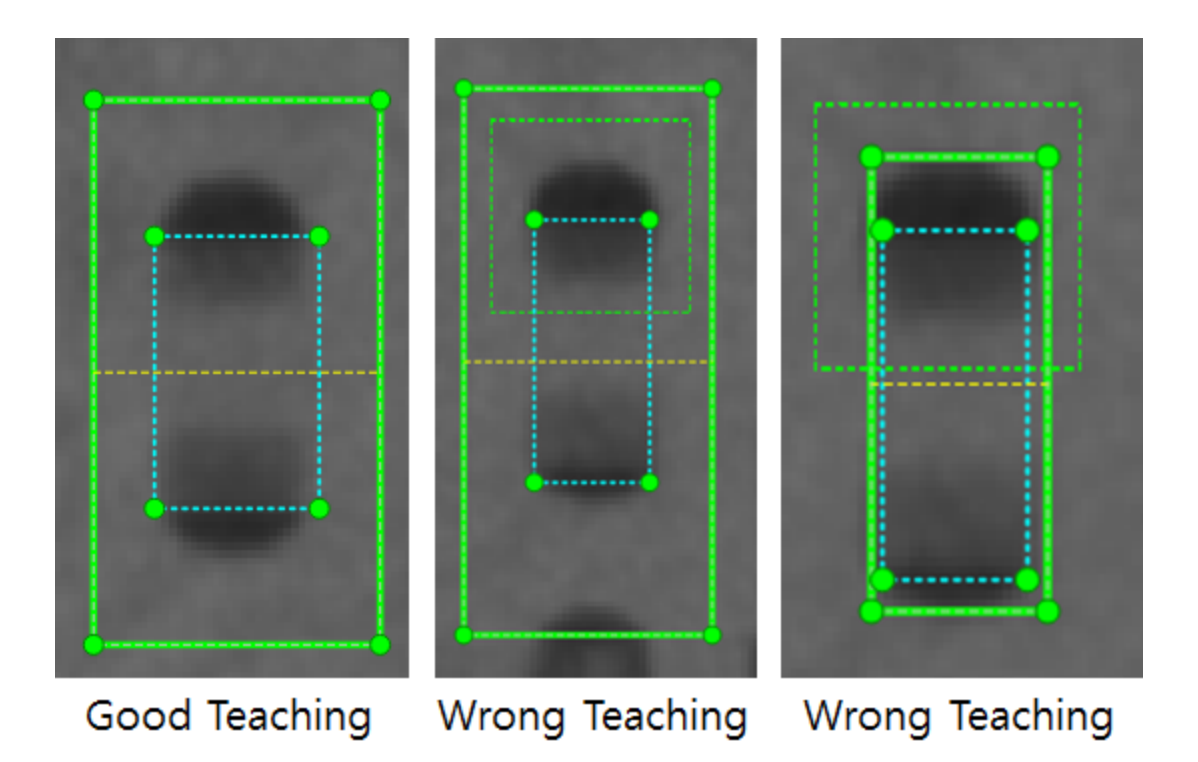

# iBoard L-Chip Teaching

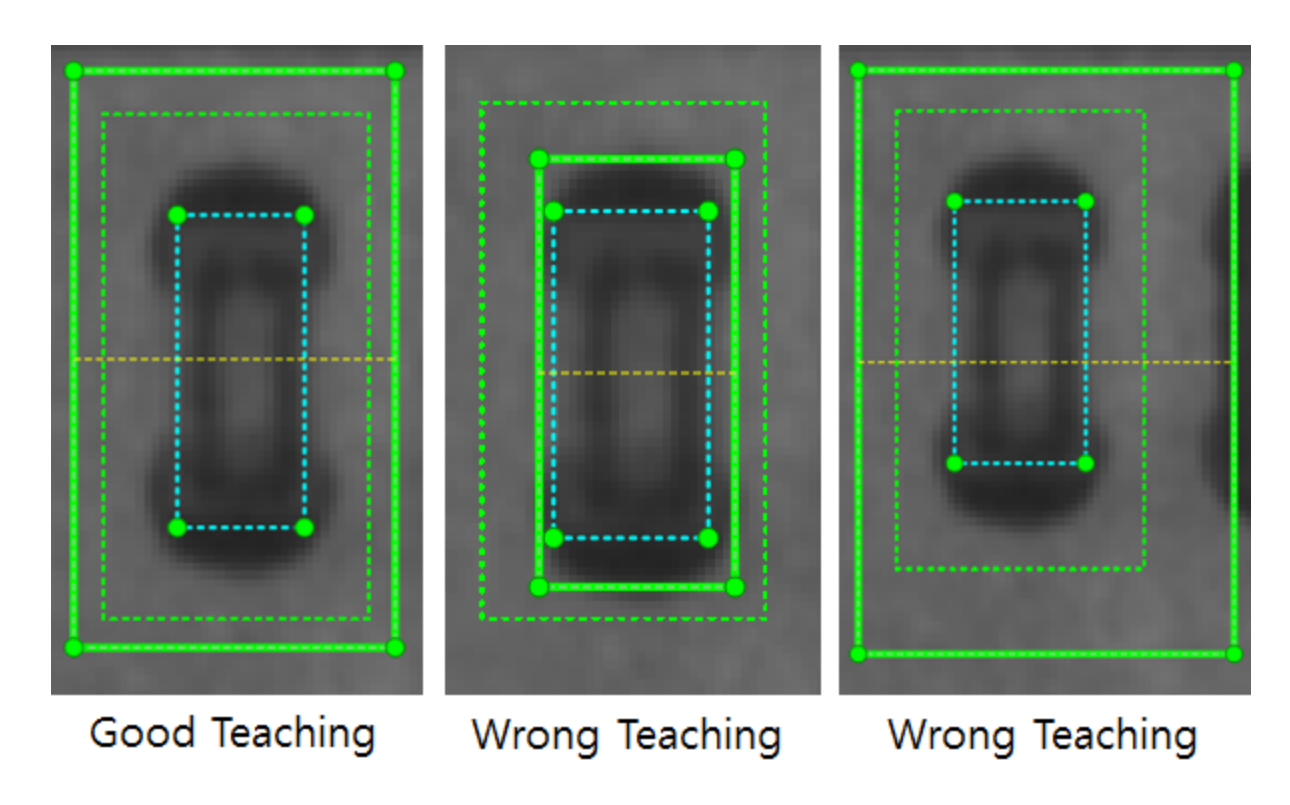

### **iBoard MIC Teaching**

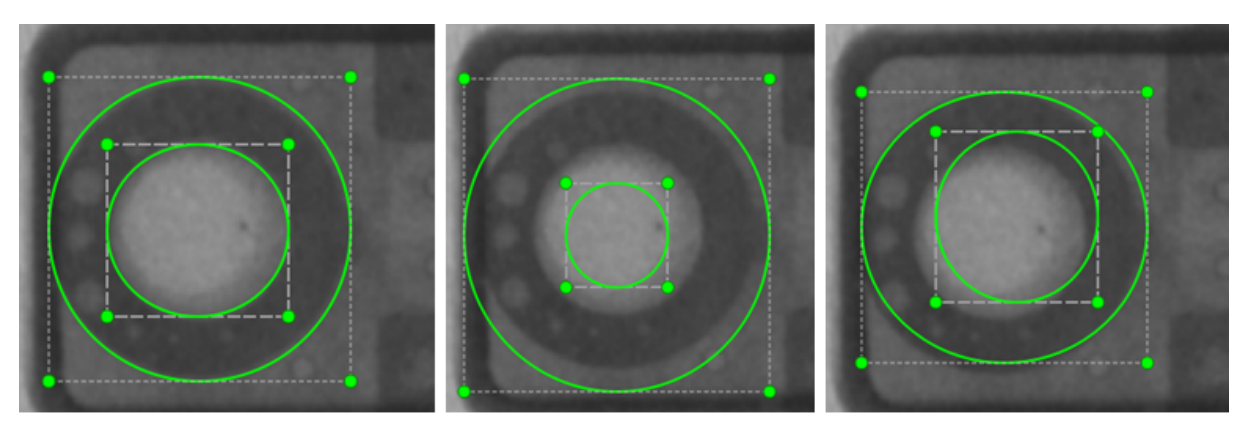

Good Teaching

Wrong Teaching

Wrong Teaching

# 5.2.3 Image Alignment

To do the <u>Template-based Image Inspection</u> 11 or Inline Inspection, image alignment is necessary.

HADI uses full image to do alignment.

### **Open Image Alignment**

Select Template(s) in the dock panel "Templates 58".

- In HADI Inspection Pro, click button "Alignment" in toolbar "VOID INSPECTION".
- In HADI iBoard, or iBoard Pro, click button "Alignment" in toolbar "PCB INSPECTION"

# **General Settings**

| 0                                | HADI Alignment Settings                                      | ? ×            |
|----------------------------------|--------------------------------------------------------------|----------------|
| Selected Template: Template65    |                                                              |                |
| General Advanced                 |                                                              |                |
|                                  |                                                              |                |
| ✓ Use Image Alignment            | Set use image alignment or not for selected template.        |                |
|                                  |                                                              |                |
| Use Hybrid Alignment             | Try more times to get better result.                         |                |
|                                  | ▲ If the alignment score larger than this, Alignment Error w | vill be shown. |
| Set Maximum Alignment Score 1000 | Default value is 1000.                                       |                |
|                                  |                                                              |                |
| Set Alignment Speed x4           | x1 = slow but more accurate<br>▼ X4 = normal                 |                |
|                                  | X16 = quite fast, but less accurate                          |                |
|                                  |                                                              |                |
|                                  | ОК                                                           | Cancel         |

#### Use Image Alignment

User can choose to use the image alignment or not.

#### **Use Hybrid Alignment**

If this option enabled, HADI will try few more times to make sure the alignment works.

#### Set Maximum Alignment Score

For each alignment iteration, a score will be calculated.

After alignment process done, a score which calculates the sum of intensity differences between image and Template is grained.

If the score lower than defined score, the alignment process is succeed, or else, "Image Alignment Error" will be displayed in the main window.

The default score value is 1000. In 1000 x 1000 resolution images, if

- the brightness doesn't change much and
- the translation less than 200 pixels and
- the rotation less than 30 degrees.

The alignment score value is about 500~1000.

For larger image like 1500 x 1000, the score can over 1000, about 1500.

#### **Set Alignment Speed**

Set the alignment speed, default is 4 times faster than normal. Obviously, set higher speed will cause less accuracy.

**See** "<u>Improve Performance</u>[45]" to speed up alignment or inspection

### **Advanced Settings**

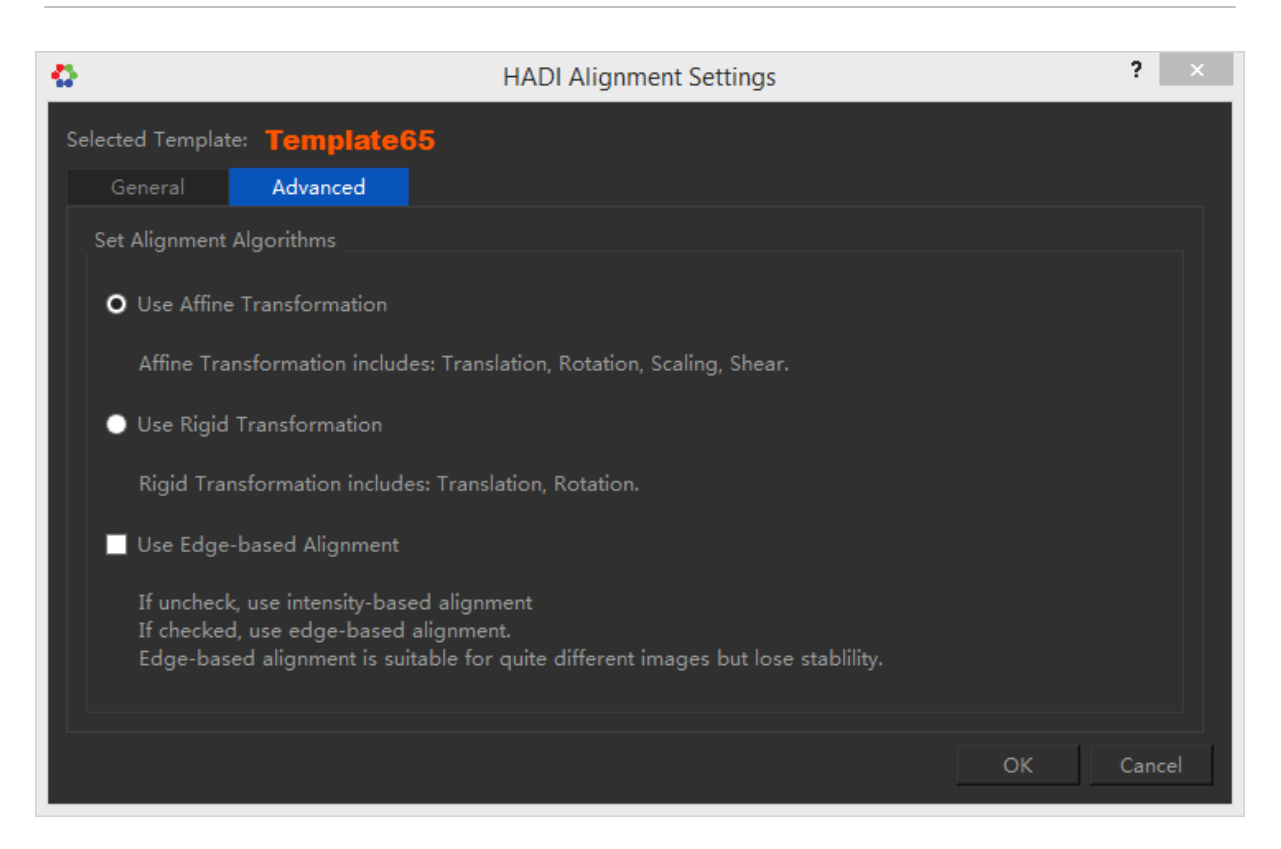

#### **Use Affine Transformation**

Use affine transformation to align incoming image and Template(image).

The affine transformation supports image translation, image Rotation, image scaling and image shearing.

The image alignment process will consider all the above transformations.

#### **Use Rigid Transformation**

The image alignment process will only consider Translation and Rotation between incoming image and Template.

#### **Use Edge-based Alignment**

The default image alignment is using image intensities as the major factor.

In some case, the brightness and contrast between incoming image and Template changes a

lot.

Since the alignment score is sum of intensity difference between incoming image and Template, it will become abnormal even the image structure(object layout) are exactly same.

So for the image that have the similar structures with Template but brightness is quite different, use edge-based alignment would be better.

The edge information shows the structure while ignoring the intensity values.

The brightness differences can be ignored.

# 5.2.4 Image Calibration

Image Calibration is trying to make connection between Pixel Size and Real World Size.

- Open Calibration Window 53
- Remove Calibration Info 54

### **Open Calibration Window**

To do calibration for a loaded image user can

• Click "Calibration" button on toolbar "FILE"

| Cap           | oture          | Calibration | He   |
|---------------|----------------|-------------|------|
| íô            | <b>—</b>       | /           | ?    |
| Capture Image | Capture Screen | Calibration | Help |

• Click "Calibration" item on right menu of View.

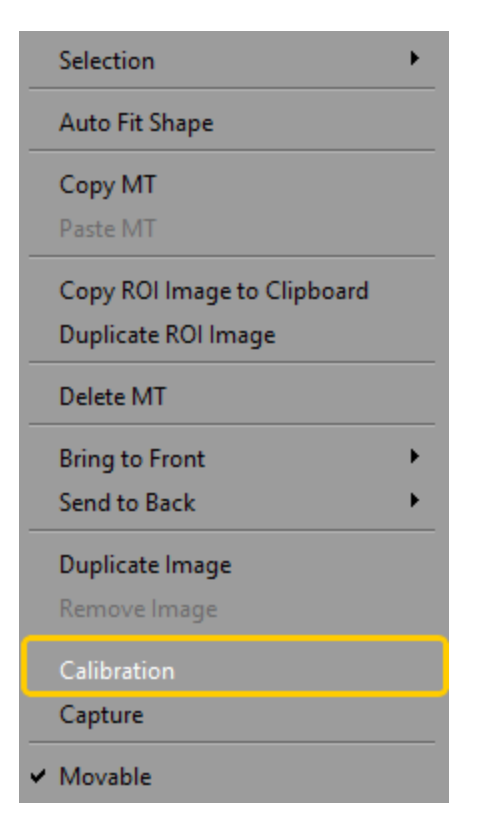

| 0                    | Calibration Dialog      | ? ×          |  |  |  |  |
|----------------------|-------------------------|--------------|--|--|--|--|
| with flux_23 Apr.jpg |                         |              |  |  |  |  |
|                      | Image is not calibrated |              |  |  |  |  |
| Image Propertie      |                         |              |  |  |  |  |
| Width (pixels)       | 1536                    |              |  |  |  |  |
| Height (pixels)      | 864                     |              |  |  |  |  |
| 1.0000               |                         | millimeter 💌 |  |  |  |  |
|                      | ок                      | Cancel       |  |  |  |  |

the calibration window will be pop-up.

- If user right click on Image, the calibration window shows the image properties.
- If user right click on Measurement Tool, the calibration window shows the MT properties.

User can edit how many pixels = how many mm etc. HADI support

- centimeter
- millimeter
- micrometer
- nanometer.

# **Remove Calibration Info**

Set 1 pixel = 1 pixel, will remove the calibration information of an image. or just set pixel = pixel is OK.

# 5.2.5 Inspection - Batch Processing Tool

HADI supports Batch Processing Tool to simulate X-Ray inline inspection. From an image data-set, user can conveniently do batch processing in HADI.

To do batch inspection, user needs to

- 1. Open Batch Processing Tool
- 2. Create a Configuration File
- 3. Match the image name with Template Name
- 4. Click Inspection.

# **Open Batch Processing Tool**

#### • In HADI - Inspection Pro

Click button "Batch" in toolbar "VOID INSPECTION"

#### • In HADI - iBoard

Click button "Batch" in toolbar "PCB INSPECTION"

| 6               |                                              |            | Batch Ir       | nspection       |     |                   |                       |                |             |      | - 🗆 🗙  |
|-----------------|----------------------------------------------|------------|----------------|-----------------|-----|-------------------|-----------------------|----------------|-------------|------|--------|
| Image           | Found configure file 🗌 Use Local Templates   | Clear HADI | AutoConf Insp  | ect Stop        | F   | ame0 🗸 Apply: Ten | plate65 🔻 Reset 🗌 Cle | arHADI Update  | MTs Inspect | Save | Set NG |
|                 | Name Siz                                     | e T        | ype Da         | te Modified     | ^   | Image             | Template              | Match          | Creation    | Time | Name   |
|                 | 4 🧰 D:                                       | D          | rive 12/       | 10/2015 2:33 PM | 1   | 1.bmp Aroa        | 7 Template95          | Match          | 11:45:16    |      |        |
|                 | a 🏭 3Dii 🛛 🗛 🗛 🖓                             | 1 F        | ile Folder 12/ | 2/2015 10:34 AM | 2   | 10.bmp            | Template95            | Match          | 11:51:42    |      |        |
|                 | XavisData                                    | F F        | ile Folder 7/2 | 3/2014 3:22 PM  | 3   | 2.bmp             | Template95            | Match          | 11:46:12    |      |        |
|                 | 4 📕 iBoardDatabase                           | F          | ile Folder 12/ | 2/2015 10:31 AM | 4   | 3.bmp             | Template95            | Match          | 11:47:32    |      |        |
|                 | InspectionPro<br>a poststata                 | F          | ile Folder 12/ | 11/2015 9:32 AM | 5   | 4.bmp             | Template95            | Match          | 11:48:16    |      |        |
|                 | 4 👔 20151211-sec                             | H I        | le Folder 12/  | 11/2015 9:32 AM | 6   | 5.bmp             | Template95            | Match          | 11:48:46    |      |        |
|                 | - 400 a                                      | 1.6 MB h   | mo File 11/    | 5/2015 11-45 AM | 7   | 6.bmp             | Template95            | Match          | 11:50:06    |      |        |
|                 | 10.bmp                                       | 1.6 MB b   | mp File 11/    | 5/2015 11:51 AM | 8   | 7.bmp             | Template95            | Match          | 11:50:46    |      |        |
|                 | 2.bmp                                        | 1.6 MB b   | mp File 11/    | 5/2015 11:46 AM | 9   | 8.bmp             | Template95            | Match          | 11:51:04    |      |        |
| Update Template | 🛃 3.bmp                                      | 1.6 MB b   | mp File 11/    | 5/2015 11:47 AM | 1   | 9.bmp             | Template95            | Match          | 11:51:26    |      |        |
|                 | sa 4.bmp                                     | 1.6 MB b   | mp File 11/    | 5/2015 11:48 AM |     |                   |                       |                |             |      |        |
| A               | 🛃 5.bmp                                      | 1.6 MB b   | mp File 11/    | 5/2015 11:48 AM | ~   |                   |                       |                |             |      | < >    |
|                 | Remove                                       |            | Select &       |                 | -   | On TOP            |                       | Only Show Comm | ents Editor |      |        |
|                 |                                              |            |                |                 |     |                   |                       | only onon comm |             |      |        |
|                 | Inspected Folder                             | Accuracy   | Final Date     | Inspection      | • ^ | Inspection Status | Comments              |                |             |      |        |
| land South L    | 1 D:\3DII\iBoardDatabase\20150401-Union\_0   | 56.6667%   | 2015-07-02T09: | Incomplete      |     |                   |                       |                |             |      |        |
|                 | 2 D:\3DII\iBoardDatabase\20150401-Union\_0   | nan%       | 2015-06-12T18: | Incomplete      |     |                   |                       |                |             |      |        |
|                 | 3 D:\3DII\iBoardDatabase\20150401-Union\_0   | nan%       | 2015-06-12T17: | Incomplete      |     |                   |                       |                |             |      |        |
| Templato 5      | 4 D:\3DII\iBoardDatabase\20150614\_0614\201  | 0%         | 2015-06-14T17: | Complete        |     |                   |                       |                |             |      |        |
|                 | 5 D:\3DII\iBoardDatabase\Aperto 3            | 84.5859%   | 2015-06-14T16: | Complete        |     |                   |                       |                |             |      |        |
|                 | 6 D:\3DII\iBoardDatabase\20150619-SONY\10    | 14.2857%   | 2015-06-23T12: | Complete        |     |                   |                       |                |             |      |        |
|                 | 7 D:\3DII\iBoardDatabase\_Casting\Second\H   | nan%       | 2015-10-06T10: | Complete        |     |                   |                       |                |             |      |        |
|                 | 8 D:\3DII\iBoardDatabase\_InspectionPro\201  | nan%       | 2015-07-01T16: | Complete        |     |                   |                       |                |             |      |        |
|                 | 9 D:\3DII\iBoardDatabase\_InspectionPro\201  | nan%       | 2015-10-14T13: | Complete        |     |                   |                       |                |             |      |        |
|                 | 10 D:\3DII\iBoardDatabase\_InspectionPro\201 | nan%       | 2015-10-14T13: | Incomplete      |     |                   |                       |                |             |      |        |
|                 | 11 D:\3DII\iBoardDatabase\_InspectionPro\201 | nan%       | 2015-11-27T12: | Incomplete      | ~   |                   |                       |                |             |      |        |
| Template66      | ¢                                            |            |                |                 | >   |                   |                       |                |             |      |        |

### **Create a Configuration File**

Suppose that user has created Template(s) to inspect a folder.

Right click on that folder, a context menu pop-up.

| Open          |
|---------------|
| Open Config   |
| New Config    |
| Remove Config |
| Inspect       |

- Open: open the folder or image
- Open Config: the configuration file (the zoo.ini file in that folder)
- New Config: create a configuration file that match image name with Template name.
- Remove Config: remove the configuration file.
- Inspect: inspect the folder.

User needs to create a new config first to inspect the folder.

The configuration file saved in that folder and named as **zoo.ini**.

The configuration file contains a match relationship between image name and Template name. When start inspection, HADI will load an image and find the right Template to do inspection.

The following figure shows

- the image 1.bmp will be inspected with Template95.
- the image 10.bmp will be inspected with Template95.
- the image 12.bmp will be inspected with Template95.

```
[1.bmp]
```

```
Template=Template95
```

```
Path=D:/3DII/iBoardDatabase/_InspectionPro/20151211-sec/4\xbd84\xd560
Chips=
```

[10.bmp]

```
Template=Template95
Path=D:/3DII/iBoardDatabase/_InspectionPro/20151211-sec/4\xbd84\xd560
Chips=
```

[2.bmp]

```
Template=Template95
Path=D:/3DII/iBoardDatabase/_InspectionPro/20151211-sec/4\xbd84\xd560
Chips=
```

Configuration file that matches image name and Template name.

### Match the image name with Template Name

• User can manually select images in "Area 2" of Batch Processing Tool, and click the drop-down menu to set Templates.

| Fra | Frame0 ✓ Apply: Template65 ▼ Reset ClearHADI UpdateMTs Inspect Save |                          |            |            |       |          |      |
|-----|---------------------------------------------------------------------|--------------------------|------------|------------|-------|----------|------|
|     | Imag                                                                | Template66               | Tem        | plate      | Match | Creation | Time |
| 1   | 1.bmp                                                               | Template67<br>Template68 | mplate9    | 5          | Match | 11:45:16 |      |
| 2   | 10.bmp                                                              | Template69               | mplate9    | 5          | Match | 11:51:42 |      |
| 3   | 2.bmp                                                               | Template70               | mplate9    | 5          | Match | 11:46:12 |      |
| 4   | 3.bmp                                                               | Template 75              | :mplate9   | 5          | Match | 11:47:32 |      |
| 5   | 4.bmp                                                               | Template79               | ✓ emplate9 | 5          | Match | 11:48:16 |      |
| 6   | 5.bmp                                                               |                          | Template9  | 5          | Match | 11:48:46 |      |
| 7   | 7 6.bmp                                                             |                          | Template95 |            | Match | 11:50:06 |      |
| 8   | 7.bmp                                                               |                          | Template95 |            | Match | 11:50:46 |      |
| 9   | 8.bmp Te                                                            |                          | Template9  | Template95 |       | 11:51:04 |      |
| 10  | 9.bmp                                                               |                          | Template9  | 5          | Match | 11:51:26 |      |
|     |                                                                     |                          |            |            |       |          |      |

• User can also use Auto Configuration method that automatically find out the match between image and Template.

If you have many Templates loaded in HADI, this process will be very slow. So please try to unload non-necessary Templates when do Auto Configuration.

| Found configure file 🗌 Use Local Templates | 5 Clear HADI | AutoConf    | Inspect Stop        | 2 |
|--------------------------------------------|--------------|-------------|---------------------|---|
| Name                                       | Size         | Туре        | Date Modified       | ^ |
| 4 👝 D:                                     |              | Drive       | 12/10/2015 2:33 PM  | 1 |
| a 퉲 3DII                                   |              | File Folder | 12/2/2015 10:34 AM  | 1 |
| XavisData                                  |              | File Folder | 7/23/2014 3:22 PM   |   |
| a 🌗 iBoardDatabase                         |              | File Folder | 12/2/2015 10:31 AM  | 1 |
| InspectionPro                              |              | File Folder | 12/11/2015 9:32 AM  | 1 |
| a 🌗 20151211-sec                           |              | File Folder | 12/11/2015 9:32 AM  | 1 |
| ◢ 🌗 4분할                                    |              | File Folder | 12/11/2015 9:42 AM  | Λ |
| 🛃 1.bmp                                    | 1.6 MB       | bmp File    | 11/5/2015 11:45 AM  | Λ |
| 🛃 10.bmp                                   | 1.6 MB       | bmp File    | 11/5/2015 11:51 AM  | 1 |
| 2 hmp                                      | 1.6 MB       | hmp File    | 11/5/2015 11-//6 AM | 1 |

### Click Inspection.

If the matching process between image name and Template name is complete.

- User can click "Inspect" in Area 1 to do inspection in whole folder.
- User can also click "Inspect" in Area 2 to do inspection with selected image items.

### Others

# 5.3 Dock Panels

# 5.3.1 Templates

. . .

### **Show Templates Dock Panel**

To display the Templates dock panel, user needs to check the item "Templates" on Toolbar "VIEW".

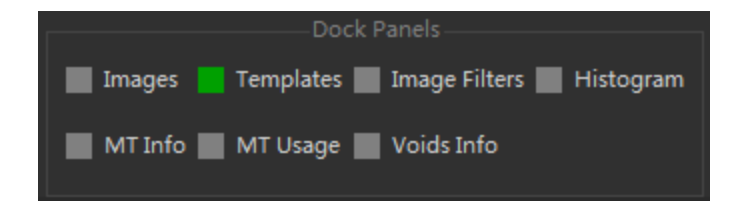

By default, the Templates dock panel appears on the bottom-right corner of HADI window.

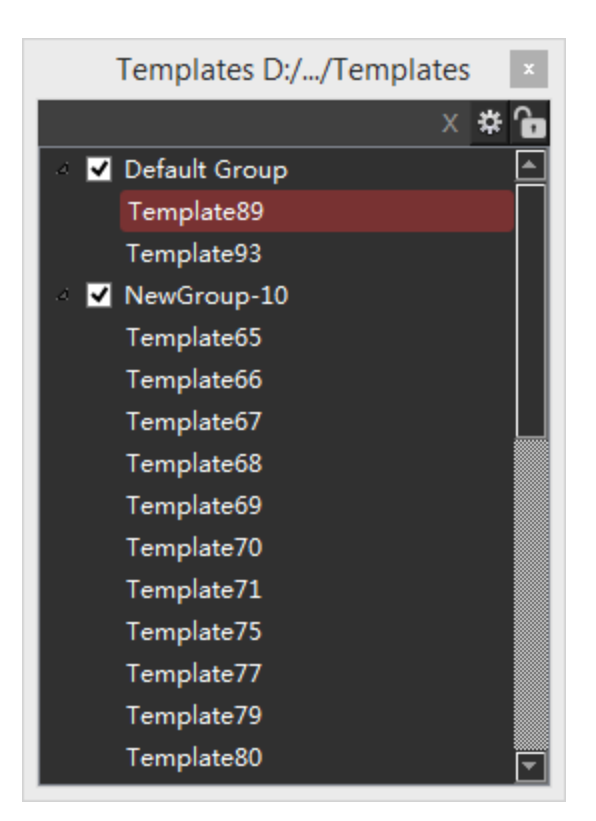

# **UI Elements and Mouse Behavious**

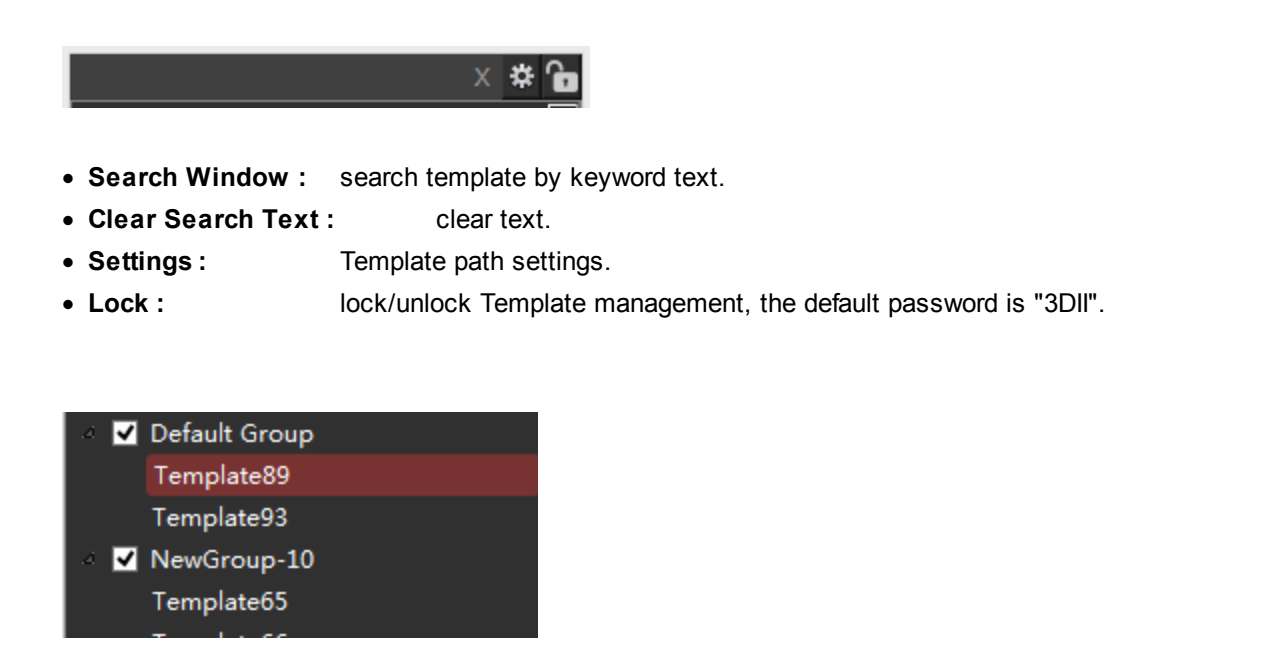

• Grouping checked :

HADI will load all Templates in that group after restart.

- Grouping unchecked : HADI will not load Templates in that group after restart.
- Mouse on Template : Single click to select a Template, Double click to display a Template.

## **Context Menu**

Right click on Templates dock panel, the context menu appears.

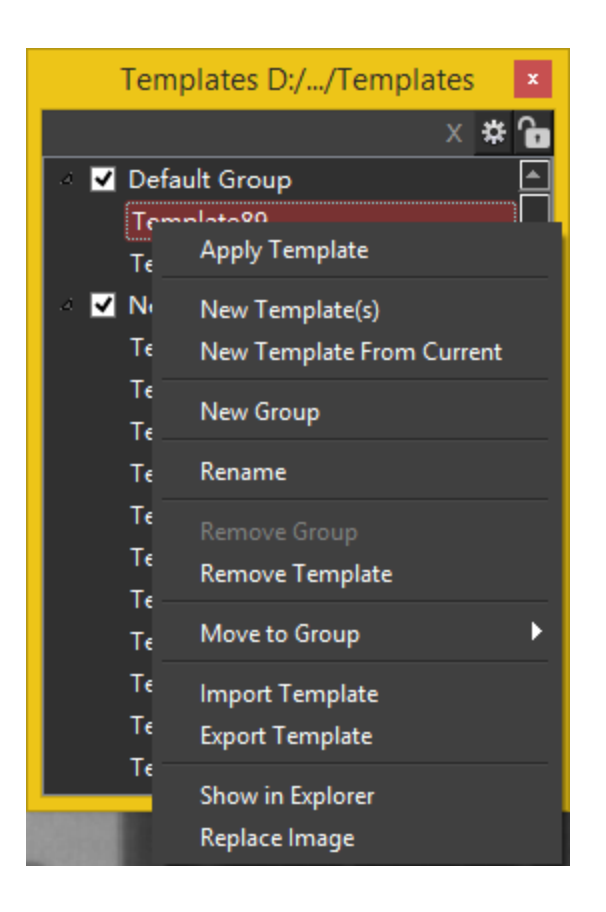

#### • Apply Template

Apply Template to current display Image.

Note: Do not apply Template to itself, or else, you will have duplicated MTs.

#### • New Template

Create a Template by loading a new image from disk.

#### New Template From Current

Create a Template from current displaying image, all the MTs and parameters will be copied.

• New Group

Create a new group.

#### • Rename

Rename a group or a Template

#### Remove Template

Remove selected Template(s), or remove selected group.

#### • Move to Group

Move selected Template(s) to other group.

#### • Import Template

Import Template(s) (XML file) into HADI. The Template will be copied to current Template directory.

#### • Export Template

Export Template(s) into disk.

### • Show in Explorer

Show the Template in window explorer.

#### • Replace Image

Replace Template image with new loading image.

### 5.3.2 Images

#### Show Images Dock Panel

To display the Images dock panel, user needs to check the item "Images" on Toolbar "VIEW".

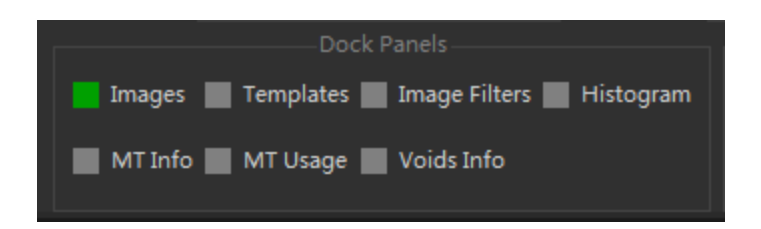

If an image is loaded but never showed, HADI will not initialize it to save memory 451.

- For the uninitialized images, HADI shows the format as "?" in the second column of Images dock pane.
- For the initialized images, HADI shows the image format 44 like "rgb", "rgba", "8u" etc.

| Images [T12 G0 N0] | x        |
|--------------------|----------|
| 🖾 1.bmp            | rgb      |
| 🔄 2.bmp            | ?        |
| 🖾 3.bmp            | ?        |
| 🔚 4.bmp            | rgb      |
| 🔄 5.bmp            | ?        |
| 🔄 6.bmp            | ?        |
| 🔄 7.bmp            | ?        |
| 🔄 8.bmp            | ?        |
| 🔄 9.bmp            | ?        |
| 🔄 10.bmp           | ?        |
| 🔄 11.bmp           | ?        |
| 🖾 12.bmp           | rgb      |
|                    |          |
|                    |          |
|                    |          |
|                    |          |
|                    |          |
|                    | <b>•</b> |

# **UI Elements and Mouse Behaviors**

• Title :

T = Total Image Count, G = Good Image Count, N = NG Image Count

- Red Item : the main view.
- shows selected Item. Single click on image item, the image will be displayed in
- First Column : shows the image display name.

- Second Column : shows the image format 44.
- Click-Drag : multiple selection.
- Alt + Click-Drag : drag image into different view 401.
- Ctrl + Click : select multiple images.
- Shift + Click : select multiple images.

# **Bottom Toolbar**

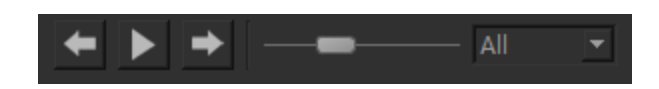

- 1. Click to show previous image.
- 2. Click to play image, the slider bar represents the interval time.
- 3. Click to show next image.
- 4. Set the interval time when playing image.
- 5. Set play "All Images", or "Good Images", or "NG Images".

# **Context Menu**

Right click on Images dock panel, the context menu will be pop-up.

- Load Images : load images.
- Show Assistant : show the image loading assistant 43.
- Recent Images : load recent images or directories.
- Create Template : <u>create a Template</u> [46] from selected image.
- Duplicate : make a copy of selected image(s).
- Save Image(s) : save selected image(s).
- Save All Images : save all images.
- Load Scenes : load a working scene 39.
- Save Scene(s): save selected images as <u>scenes</u> 39, individually.
- Rename : rename current displaying name.
- Remove : remove selected image(s) from HADI.
- Remove All : remove all images from HADI.
- Show in Explorer : show disk path of selected image.

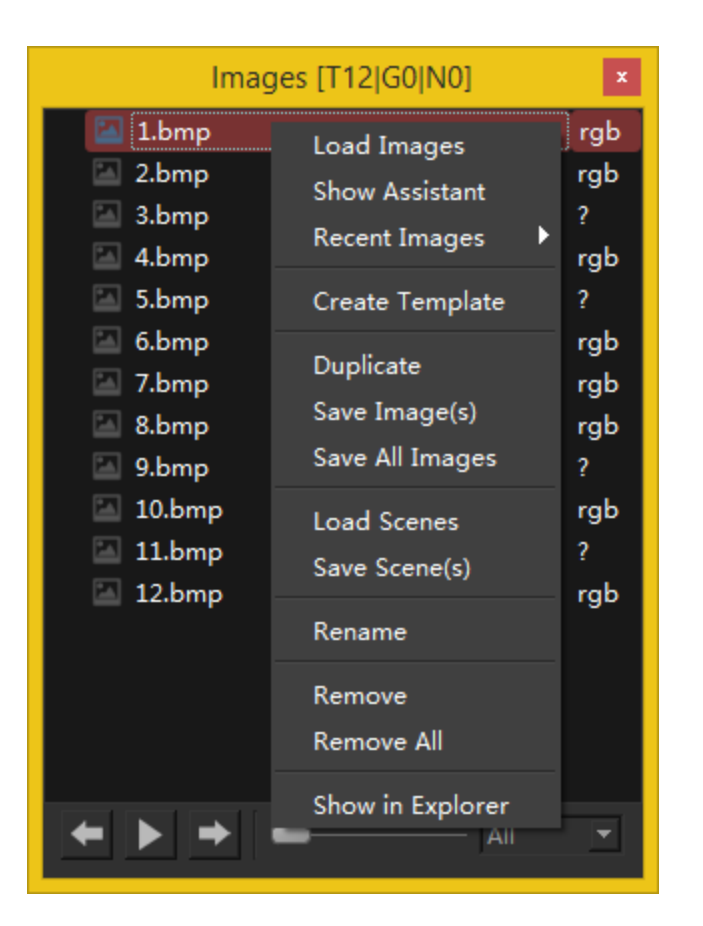

# 5.3.3 MT Info

# Show MT Info Dock Panel

To display the MT Info dock panel, user needs to check the item "MT Info" on Toolbar "VIEW".

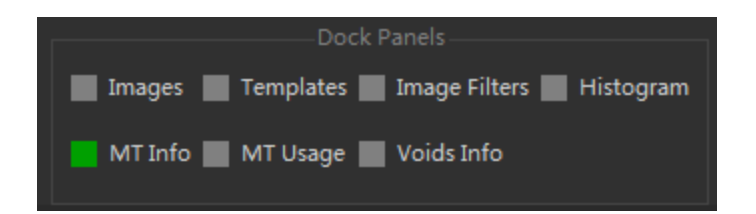

The MT Info shows the information and properties of <u>Measurement Tools</u> 70 in the current displaying image of <u>main view</u> 40 ,

The column,

- ID : shows the Measurement Tool ID.
- **Type :** shows the Measurement Tool Type.
- Name : shows the name of a Measurement Tool.
- X : shows the left position of a Measurement Tool on the image.
- Y: shows the top position of a Measurement Tool on the image.
- W : shows the width of a Measurement Tool.
- **H** : shows the height of a Measurement Tool.
- Len : shows the length of a non-closed-shape Measurement Tool.
- Area : shows the area of a closed-shape Measurement Tool
- **Comments :** shows additional comments (or properties) of a MT. (e.g. Starting point and Ending point of a Line Tool)

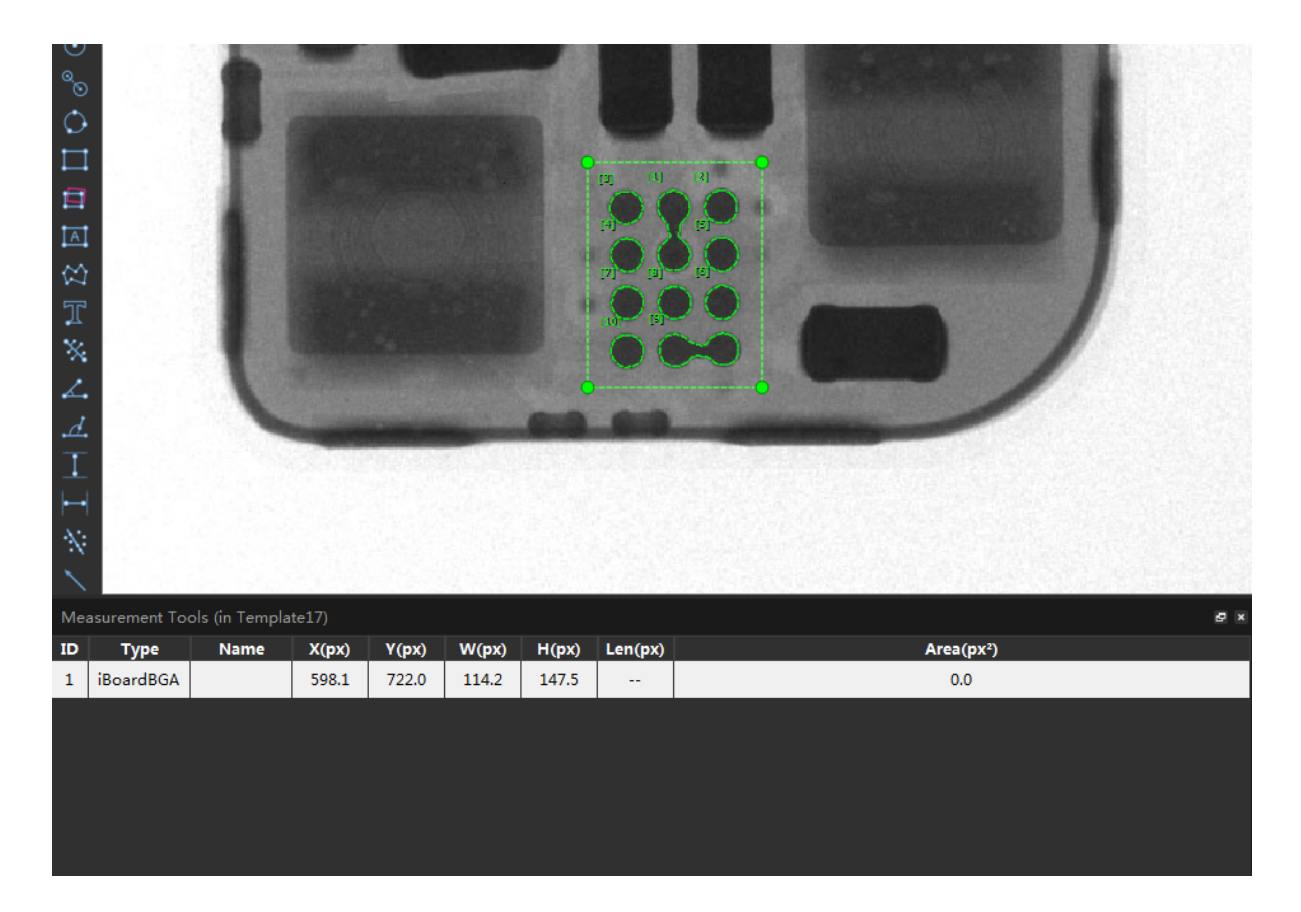

# **Export Settings**

Right click on MT Info dock panel, the export settings pop-up.

| 321.6 | 181.3 | 181.3     |        | 25817. |
|-------|-------|-----------|--------|--------|
| 464.5 | 148.8 | Export Se | etting | 17381. |
| 496.4 | 186.0 | 102.3     | 212.2  |        |

The Export Settings has following options:

- Include Inspected Image : include the inspected image screenshot in the exporting file 44
- MT Property Settings : check/uncheck to show/hide columns of MT Info.

| Export Setting                                       | ×      |
|------------------------------------------------------|--------|
| ✓ Include Inspected Image                            |        |
| Image Size Ratio 1.0 💂                               |        |
| MT Property Setting                                  |        |
| 🗹 ID 🗹 Type 🗹 Name 🗹 X 🗹 Y ✔ Width ✔ Height ✔ Length | 🖌 Area |
| ОК                                                   | Cancel |

### 5.3.4 MT Usage

# Show MT Usage Dock Panel

To display the MT Usage dock panel, user needs to check the item "MT Usage" on Toolbar "VIEW".

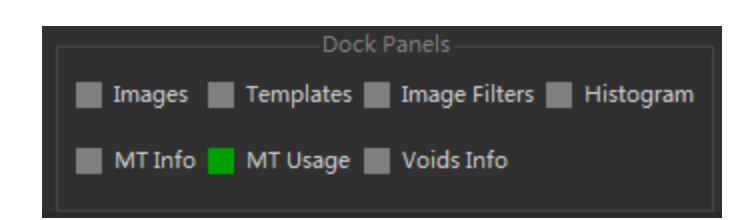

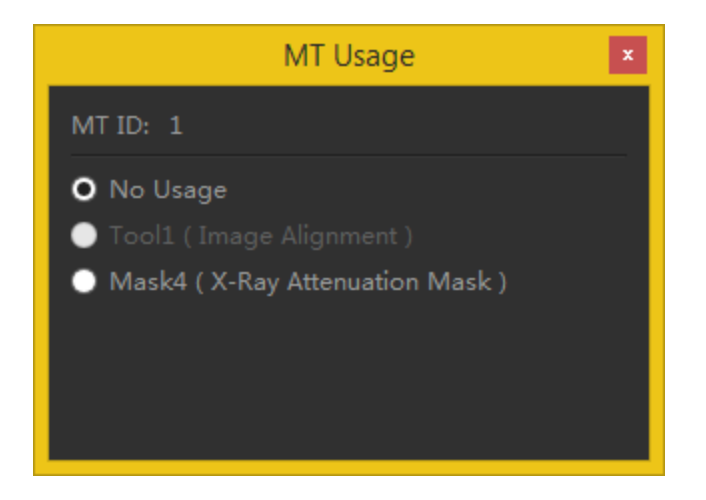

When create a MT 70 from Measurement Tool panel 70.

# **MT Usages**

HADI support various MT usages for different products 6,

#### • No Usage

No usage assigned to MT. Most non-closed-shape MT has no usage. User can also set closed-shape MT as no usage.

#### • Tool1 (Image Alignment)

Set selected MT as image alignment tool.

By default, HADI usage whole image information when doing the <u>image alignment</u> sol. It takes about 300ms for the image resolution size 1000x1000.

In some cases, if the image resolution is pretty high, user probably want to only use a certain area as alignment area to improve performance 45.

Therefore, user can set a <u>Rectangle Tool</u> 73 as an alignment tool for a Template.

#### Notice that,

- The tool size should not be too small. it needs as much information to do image alignment.
- One image can only has one image alignment tool. If you create more, the image alignment result is unexpected.
- Mask4 (X-Ray Attenuation Mask)

Set selected MT as X-Ray Attenuation Mask. see Mask Tools.

### 5.3.5 Histogram

#### Show Histogram Dock Panel

To display the Histogram dock panel, user needs to check the item "Histogram" on Toolbar "VIEW".

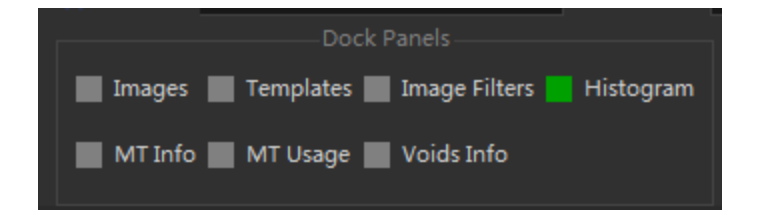

### **Histogram and Profile**

The Histogram appears in the bottom-right corner of HADI main window.

The Histogram dock panel shows the histogram of

- current selected ROI if it is closed shape.
- current image if there is no ROI selected.

The upper label shows the minimum value, maximum value, mean value and standard deviation of current image area of ROI.

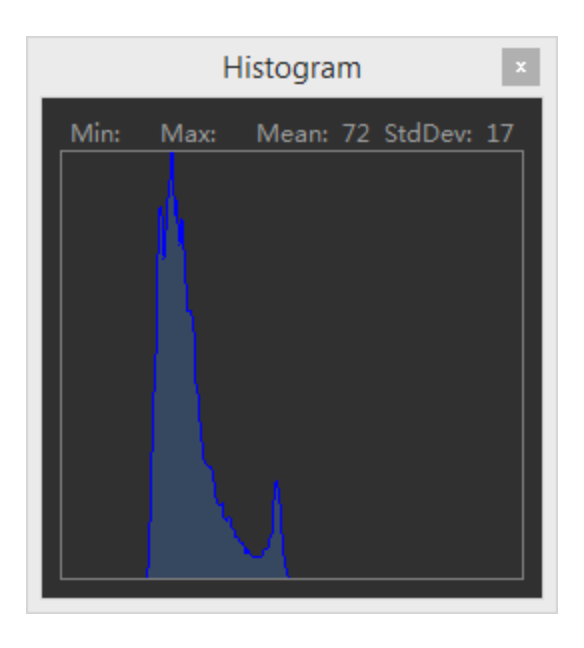

For non-closed-shape MTs like Line, Vertical Line, Horizontal Line etc., it shows the profile of it.

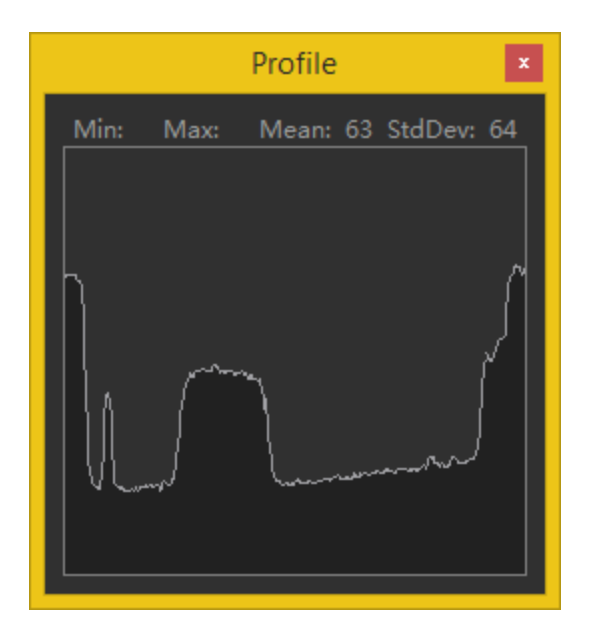

# 5.4 Measurements

# 5.4.1 Measurement Tools

HADI provides a series of Measurement Tools (MT).

Clicking on the MT panel, user can draw MTs on the current displaying image.

User can also measure the calibrated images.

| 1. Grid    | 2. Chod                    | 3.Lins        | 4. Rectangle       |
|------------|----------------------------|---------------|--------------------|
| 5. Angle   | 6. Text                    | 7. Star       | 8. Arrow           |
| 9. Polygon | 10. Spline                 | 11. Circles   | 12. Parallel Lines |
| 13. Point  | 14. Perpendicular<br>Lines | 15. Curvature | 16. Lasso tool     |

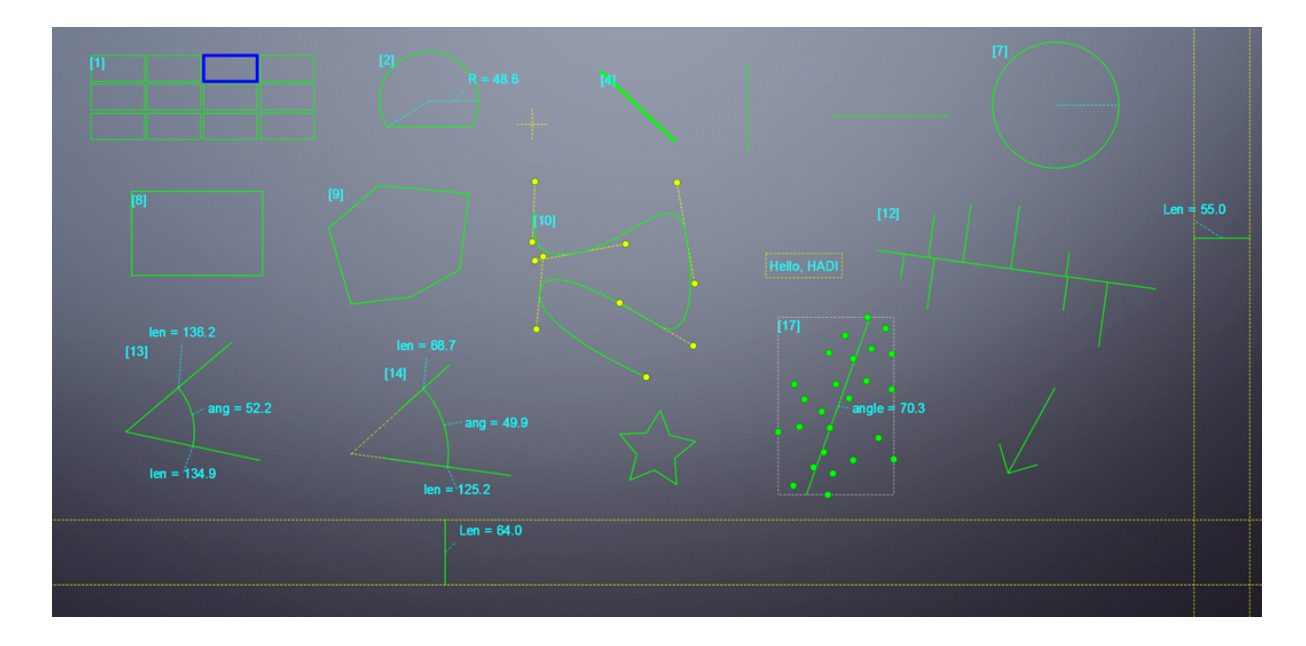

# 5.4.2 Closed Shapes

# Chord

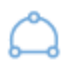

# Usage

Usually used to inspect void.

### Annotation

Radius: 42.8

In this sample, 42.8 shows the radius of the potential circle. Angle: $[-32.1^{2}44.1]$ In this sample, angle 1 = -32.1, angle = 244.1

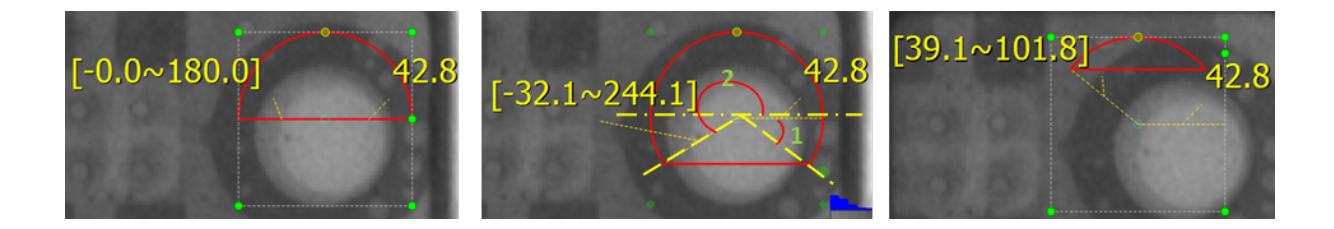

# Circle

#### Usage

Usually used to inspect void.

### Annotation

Radius: 56.4

In this sample, 56.4 shows the radius of the circle.

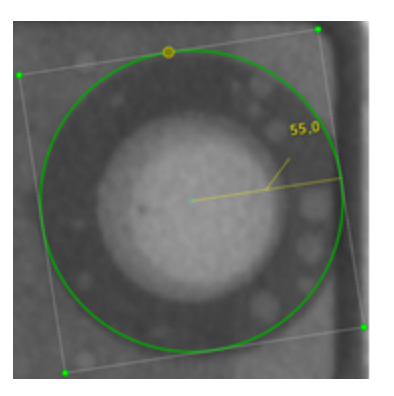

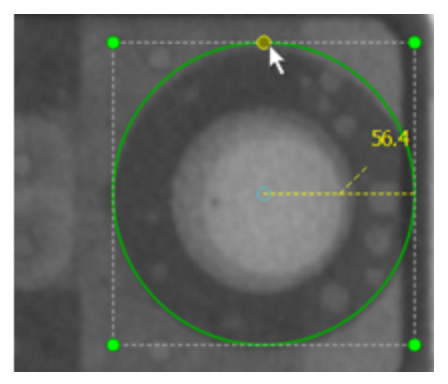

## **Circle to Circle**

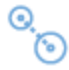

### Usage

Usually used to inspect void.

### Annotation

Radius: In this sample, 16.8 and 16.7 show the radii of the two circles.

Distance: In this sample, 68.1 shows the distance between two circles(center to center).

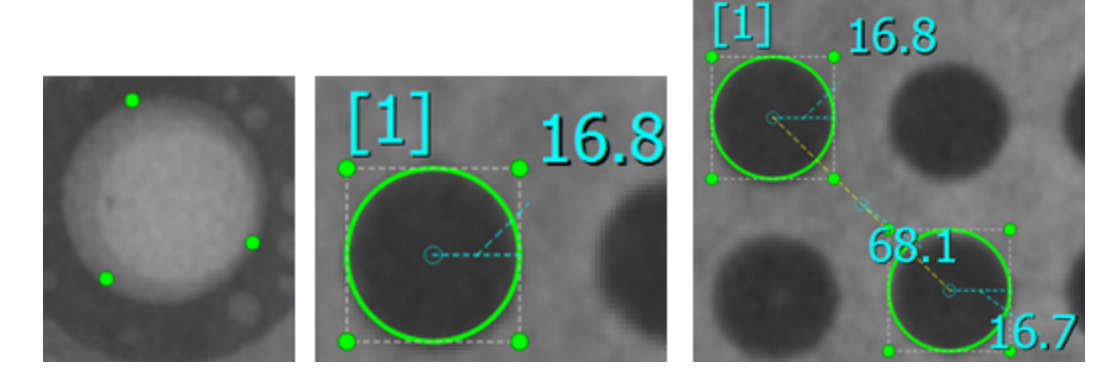

# Ellipse

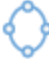

© 2016 Enter your company name
### Usage

Usually used to inspect void.

### Annotation

Major Radius & Short Radius:

In this sample, 41.7 and 13.7 shows the major radius and short radius of the ellipse, respectively.

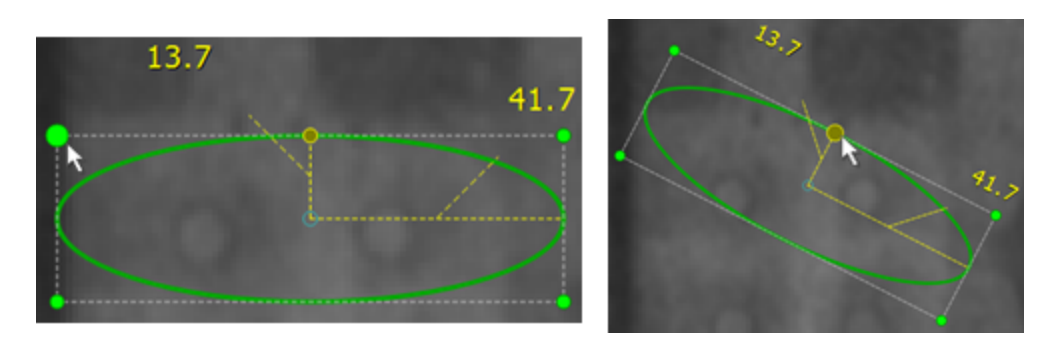

## Rectangle

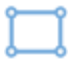

## Usage

Usually used to inspect void.

### Annotation

Length: In this sample, 124.2 shows the length of the rectangle. Width: In this sample, 118.6 shows the width of the rectangle.

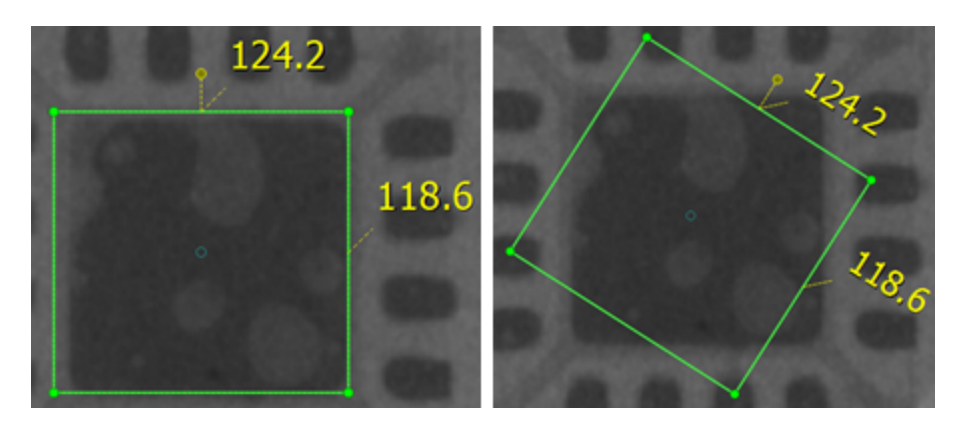

## Polygon

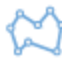

#### Usage

Usually used to inspect void in irregular shapes.

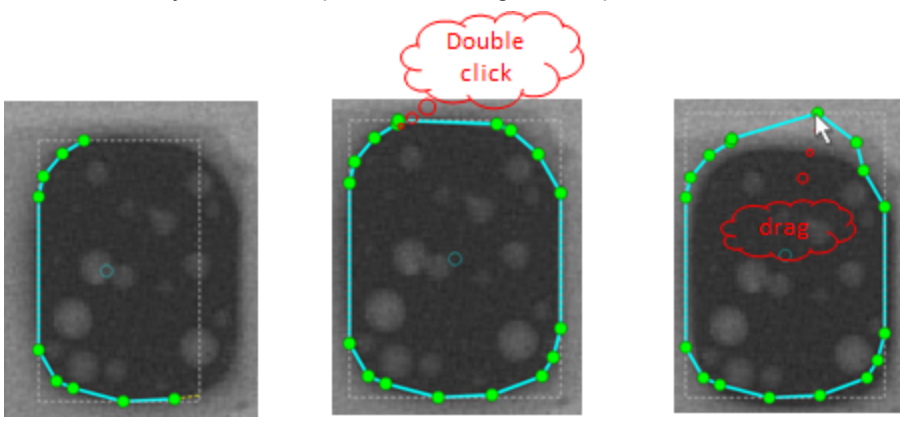

### 5.4.3 Non-Closed Shapes

### Line Tools

### Usage

Usually used to measure length or height.

### NOTE:

HADI uses **RED** color and **Green** color to separate the line into interval sections according to the profile Threshold. If user cannot see the different sections, please try to use other color (not red) as Measurement Tool border color.

### Annotation

1. Angle: the degree between horizontal line and the free line(counter-clockwise direction)

2. Length: calculated as pixels

3. Intensity Value: (65,106) and [79.3, 12.3] are the (min, max) and [mean, variance] intensity value of the line.

4. Section: length and intensity value of the red part.

NOTE:

1. Double clicking changes the measure part(shown as red color)

2. Only measure(red part) information is shown in annotation.

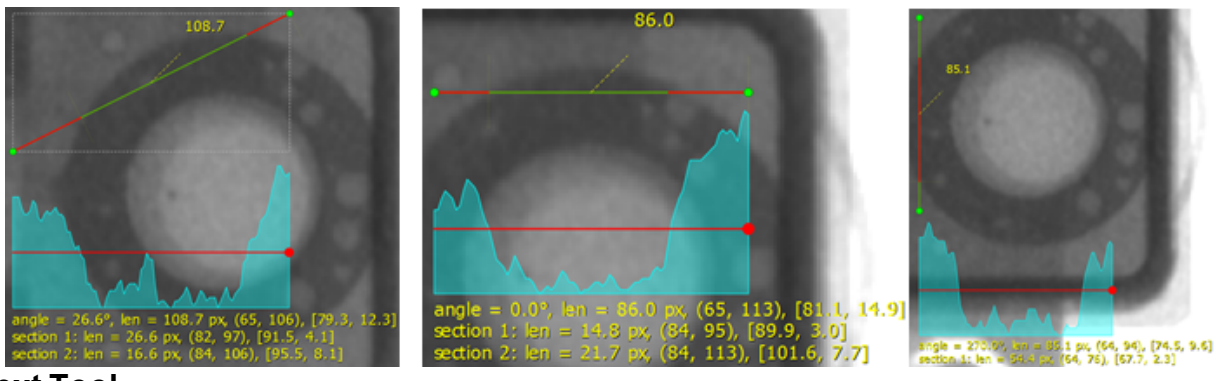

**Text** Tool

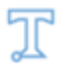

## Usage

Usually used to insert some information about Measurement Tools.

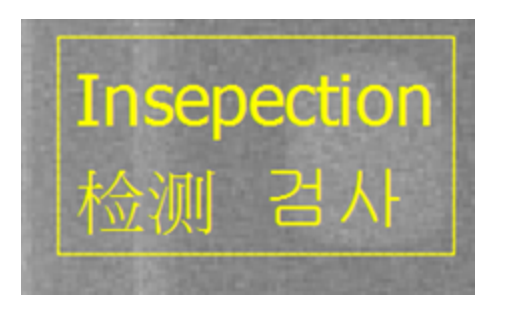

## Ratio Tool

**Distance Tool** 

# j ---

### Usage

Usually used to measure length or width of a chip.

### Annotation

Length: HADI will measure the length from the start to the end of the ruler and calculated as pixels.

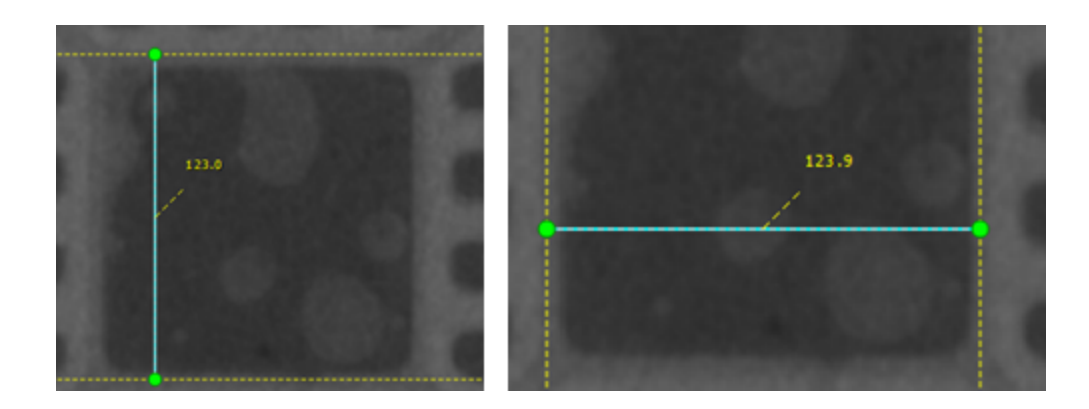

## Angle Tools

L.d.

Usage

Usually used to measure length or width of a chip.

### Annotation

Length: HADI will measure the length from the start to the end of the ruler and calculated as pixels.

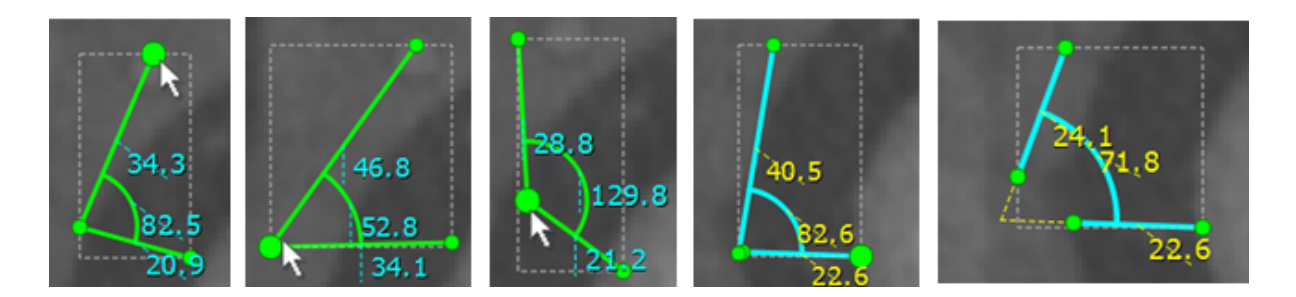

Others

## 5.4.4 MT - PCB

HADI - iBoard has provided a series of Chip tools to help inspecting PCB chips. Now it supports various standard chips and their variations, such as C-Chip, R-Chip, L-Chip, QFP/QFN, BGA, Mic etc.

## **General Tool**

| Usage |                                                                                       |
|-------|---------------------------------------------------------------------------------------|
| tab.  | sually used to inspect C-Chip. Click icon to add a General Tool from "PCB INSPECTION" |
|       |                                                                                       |

Also can be used to check some important features of other unknown chips. For example, to check the boundary, angle, object count, length and roundness of some unknown chips.

|                            |        | Parameters |           |          |           |                     |                                  |
|----------------------------|--------|------------|-----------|----------|-----------|---------------------|----------------------------------|
| O Auto Threshold :         |        |            |           |          | sigma :   | = 6.00              | *<br>*                           |
| Fixed Threshold :          |        |            | from :    | 0        | ≜<br> ▼ t | o: 50               |                                  |
|                            | Morph: | None       | •         | size =   |           | 1                   | *<br>*                           |
|                            |        | Inspection |           |          |           |                     |                                  |
| ✓ Check Solder Area (2D) : |        |            |           | check    | area by   | y Ratio             | -                                |
|                            |        |            |           | 🗌 base   | area =    | 920 px <sup>2</sup> | *<br>*                           |
|                            |        |            |           | minii    | mum =     | 50%                 | *<br>*                           |
|                            |        |            |           | max      | imum =    | 200%                | *<br>*                           |
| Check Solder Volume (3D) : |        |            |           | check vo | lume by   | <b>y</b> Ratio      | -                                |
|                            |        |            |           | base vo  | lume =    | 1px³                | ▲<br>▼                           |
|                            |        |            |           | minii    | mum =     | 50%                 | *<br>*                           |
|                            |        |            |           | max      | imum =    | 200%                | *<br>*                           |
| Check Count :              |        |            |           | valid    | count =   |                     | *<br>*                           |
|                            |        |            |           | object   | size >=   | 10px <sup>2</sup>   | *<br>*                           |
| 🗹 Check Boundary           |        |            |           | of       | fset <=   | б рх                | ▲<br>▼                           |
| ✓ Check Side Overhang :    |        |            |           | of       | fset <=   | б рх                | *<br>*                           |
| ✓ Check End Overhang :     |        |            |           | of       | fset <=   | 6 рх                | *<br>*                           |
| 🗹 Check Length:            |        |            | ma        | ximum (  | offset =  | б рх                | *<br>*                           |
|                            |        |            | mi        | inimum ( | offset =  | -6 рх               | *<br>*                           |
|                            |        |            |           | base le  | ength =   | 49 px               | <ul> <li>▲</li> <li>▼</li> </ul> |
| ✓ Check Direction (angle)  |        |            |           | of       | fset <=   | 4°                  | *<br>•                           |
|                            |        |            |           | base     | angle =   | 89°                 |                                  |
| Check Roundness :          |        |            |           | roundr   | ness >=   |                     |                                  |
| Check Wrong Part:          |        |            | set max s | older h  | eight =   | 16 px               | *                                |
|                            |        |            |           |          |           |                     |                                  |

### **Parameter Settings**

### **Auto Threshold**

Segment the target object automatically by sigma value. The sigma value controls the segmentation area of target object. The sigma also represents the coherence of the target object. Default value is 6. It is similar with the "Standard Deviation of Object Intensity Values", so if the object has homogeneous intensity values, the Sigma can use smaller value. While the object has inhomogeneous intensity values, its standard deviation can be larger, the Sigma should be larger.

#### **Fixed Threshold**

Using fixed threshold to segment the target object. The target object's intensity value is set from "from value" to "to value". For example, if we use  $30 \sim 50$ , it means the segmentation intensity values of the object are between  $30 \sim 50$ .

#### Morph

Apply morphology after segmentation. There are 4 morphology operations with kernel size.

### **Inspection Items**

### **Check Solder Area**

Check the solder area size. The area size is just the segmented RED area shows in the preview window "Current Image ROI"

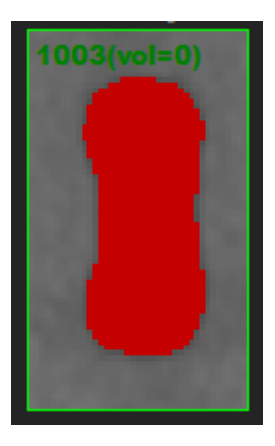

- The red area is the solder area size. The number 1003 shows the area size, and if checked "Check Solder Volume" option, the volume size will be shown as (vol=#).
- User can also define the Base size.
- Base Value: Base value tries to replace the unstable Template value when calculating the Ratio.
- Check solder area by Ratio
  - > If base size checked, Ratio = area size in target image / base size.
  - If base size unchecked, Ratio = area size in target image / area size in Template image. NG DEFINITION: Ratio < minimum or Ratio > maximum.
- Check solder area by Pixel count

NG DEFINITION: Pixel Count < minimum or Pixel Count > maximum

### **Check Solder Volume**

Same as solder area calculation. The difference is that the value is defined from the internal Volume calculation algorithm.

#### **Check Count**

Check that how many objects inside the General Tool. Objects size (pixel area size) that less than defined size will be ignored.

NG DEFINITION: Count in image is not equal to defined count.

### **Check Boundary**

Check that there is no object attached to the boundary border. The boundary offset defines the area that larger than the object size from TOP, LEFT, RIGHT, BOTTOM direction.

NG DEFINITION: Any object that attached to the boundary border.

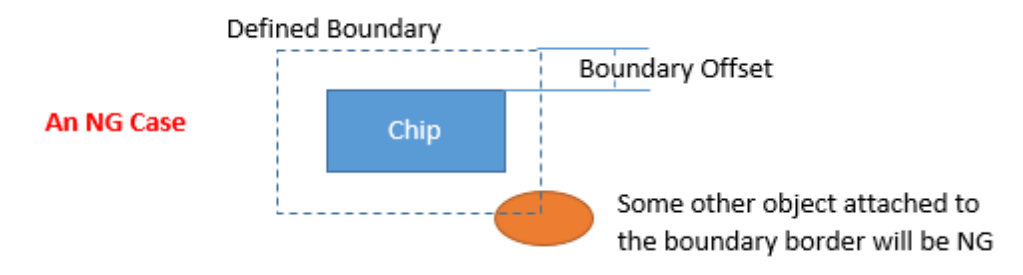

#### **Check Side Overhang**

Check the side overhang. Side overhang evaluates the chip's movement along the width direction. An offset define the maximum allowed movement pixel value.

NG DEFINITION: Overhang > Defined Offset

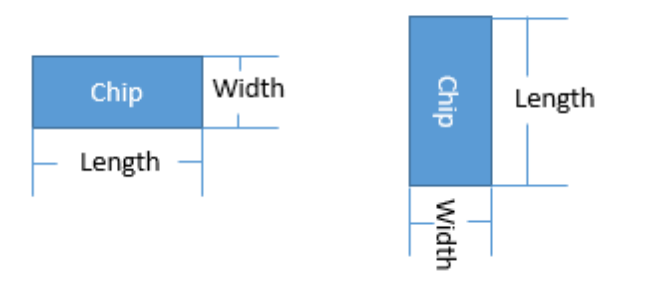

### Check End Overhang

Check the end overhang. End overhang evaluates the chip's movement along the length direction. An offset define the maximum allowed movement pixel value.

### NG DEFINITION: Overhang > Defined Offset

#### **Check Length**

Check the length offset of a chip in target image comparing to the chip length in Template or defined base length.

#### NG DEFINITION:

- Use base: Chip length in Image Base length < minimum offset or
- Use base: Chip length in Image Base length > maximum offset or
- Not Use base: Chip length in Image Chip length in Template < minimum offset or
- Not Use base: Chip length in Image Chip length in Template > maximum offset

#### Check Direction(angle)

Check the center line direction of a chip. NG DEFINITION: Angle Offset > Defined Offset

#### **Check Roundness**

Check the roundness of the boundary of a chip. NG DEFINITION: Roundness < Defined Roundness

#### **Check Wrong Part**

Check whether there is another kind of chip mounted in this position. Now supports wrong mount among R-Chip, L-Chip and C-Chip.

NG DEFINITION: R-Chip or L-Chip mounted in this position.

### **R/L** Chip

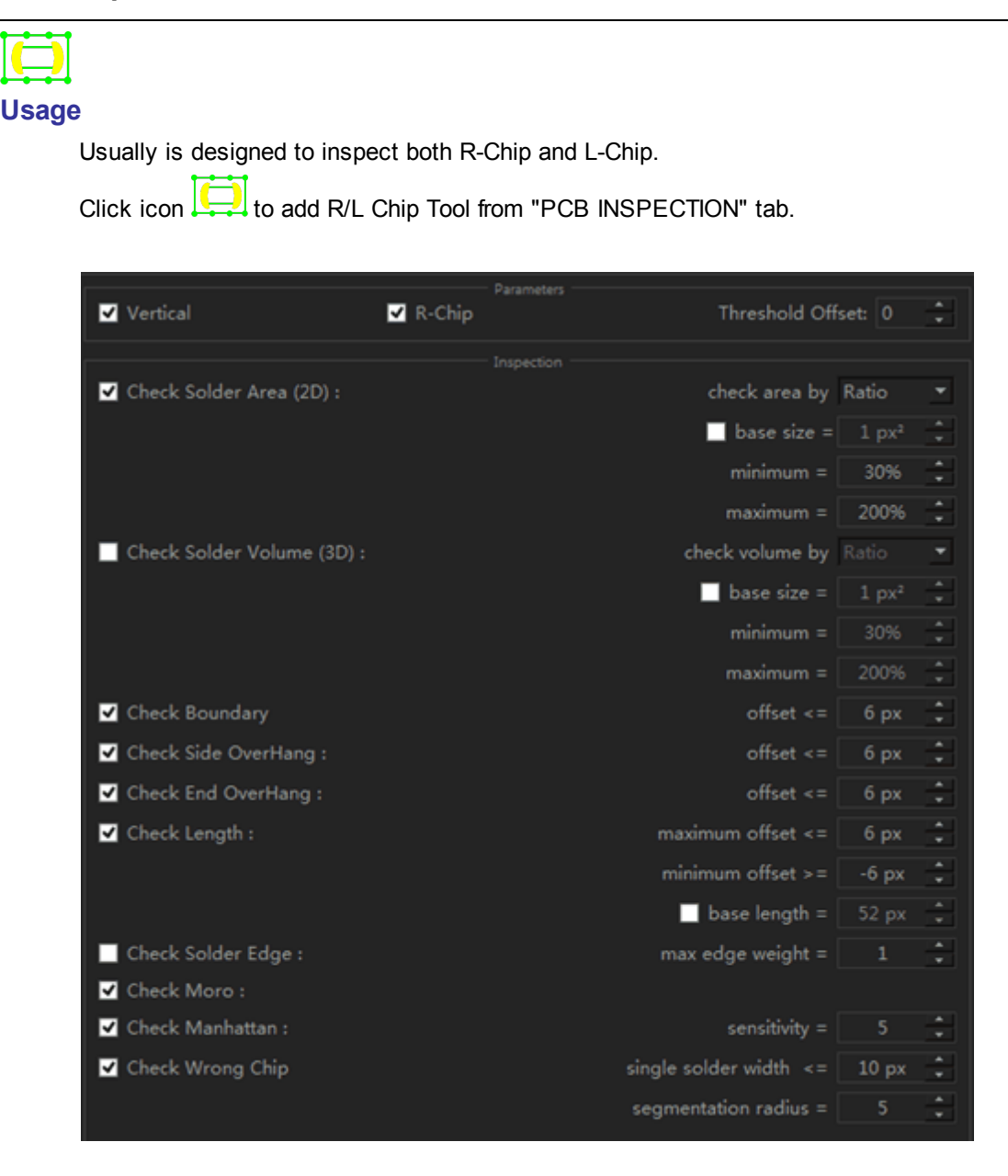

### **Parameter Settings**

#### Vertical

Use this check box to define the layout of R-Chip or L-Chip. The direction can be automatically determined by algorithm. In case the direction is wrong, user need to use the checkbox to modify it.

#### **R-Chip**

Use this checkbox to define the target chip is R-Chip or L-Chip. The chip type can be automatically determined.

- Unchecked status: Chip is L-Chip.
- Checked status: Chip is R-Chip.

#### Threshold Offset

The segmentation for the target chip is automated. The "Threshold Offset" will be added to the automatically determined Threshold value.

### **Inspection Items**

#### **Check Solder Area**

Check the solder area size. User can define the base size. (See the Discussion on solder area and base in "General Tool")

- Check solder area by Ratio
  - > If base size checked, Ratio = area size in target image / base size.
  - If base size unchecked, Ratio = area size in target image / area size in Template image. NG DEFINITION: Ratio < minimum or Ratio > maximum.
- Check solder area by Pixel count
  - NG DEFINITION: Pixel Count < minimum or Pixel Count > maximum

#### **Check Solder Volume**

Same as solder area calculation. The difference is that the value is defined from the internal Volume calculation algorithm.

#### **Check Boundary**

Check that there is no object attached to the boundary border.

The boundary offset defines the area that larger than the object size from TOP, LEFT, RIGHT, BOTTOM direction.

#### **NG DEFINITION:** Any object that attached to the boundary border.

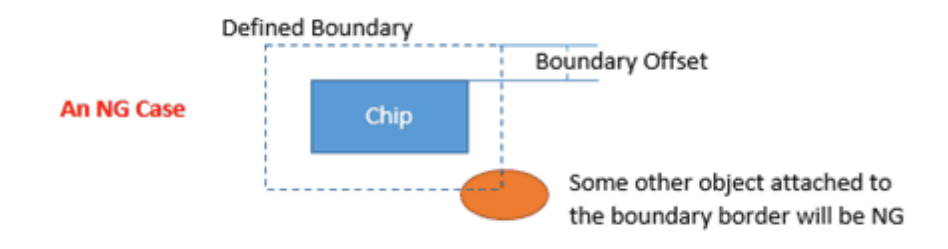

#### **Check Side Overhang**

Check the side overhang. Side overhang evaluates the chip's movement along the width direction. An offset define the maximum allowed movement pixel value.

NG DEFINITION: Overhang > Defined Offset

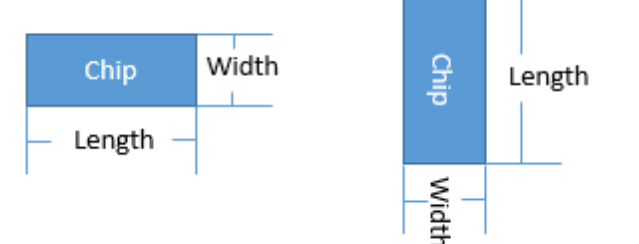

#### **Check End Overhang**

Check the end overhang. End overhang evaluates the chip's movement along the length direction. An offset define the maximum allowed movement pixel value.

NG DEFINITION: Overhang > Defined Offset

#### **Check Length**

Check the length offset of a chip in target image comparing to the chip length in Template or defined base length.

#### NG DEFINITION:

- Use base: Chip length in Image Base length < minimum offset or
- Use base: Chip length in Image Base length > maximum offset or
- Not Use base: Chip length in Image Chip length in Template < minimum offset or
- Not Use base: Chip length in Image Chip length in Template > maximum offset

#### **Check Solder Edge**

This option is for R-Chip. It tries to check the intensity value between the Clear Edge.

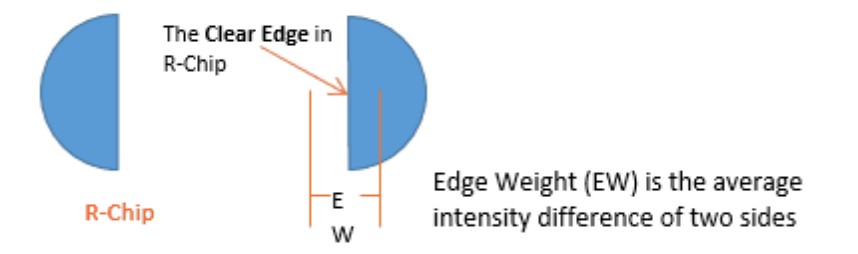

#### **Check Moro**

Check the Moro of a chip. Fully automatic.

#### **Check Manhattan**

Check the Manhattan error of a chip. A sensitivity value controls the inspection accuracy. Default value is 5

#### **Check Wrong Chip**

Check whether there is another kind of chip mounted in this position. Now supports wrong mount among R-Chip, L-Chip and C-Chip.

NG DEFINITION: Wrong chips mounted in this position.

### **Ring Tool**

### O Usage

Usually is designed to inspect Mic. Click on Oto add Ring Tool from "PCB INSPECTION"

tab.

| Reset Parameters    |             |                   |          |
|---------------------|-------------|-------------------|----------|
| Set Division Degree | degree =    | 3                 | *<br>*   |
| Pixel Classify      | size =      | 0                 | *<br>•   |
| Median Smoothing:   | iteration = | 0                 | *<br>*   |
| Ring Thickness:     | value =     | 120px             | 🔺 🗹 Auto |
| Remove Fragments:   | value =     |                   | 🔺 🗹 Auto |
| Fine offset:        | value =     | 0.00              | *<br>•   |
| Check Solder Ball:  | min size =  | 16px <sup>2</sup> | *<br>•   |

### **Parameter Settings**

#### **Reset Parameters**

Reset all parameters to default.

#### **Set Division Degree**

The inspection algorithm divide the Ring into a certain blocks. Here the division degree defined how many blocks will be divided. Divided Blocks = 360 / Division Degree.

Default value is 3, the Ring is divided into 120 blocks.

NG DEFINITION: If any block contains no segmented pixel, recognized as Disconnected NG.

#### **Pixel Classify**

Deprecated.

#### **Median Smoothing**

Deprecated.

#### **Ring Thickness**

For the Mic segmentation, please use"Auto".

#### **Remove Fragments**

For the Mic segmentation, please use"Auto".

#### Find Offset

Slightly tuning the mic segmentation result.

- The higher value, the segmentation will be more strictly.
- The lower value, the segmentation will be more loosely

### **Check Solder Ball**

Check the Solder Ball. User need to define the minimum solder ball size.

### **QFP/QFN** Tool

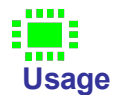

Usually can be used to inspect QFP-lick Chip. Click icon to add a QFP/QFN Tool from "PCB INSPECTION" tab.

| Use Central Mask<br>Use 2-Section Pin |         |          |         |      |  | Reset Pins |        |        |
|---------------------------------------|---------|----------|---------|------|--|------------|--------|--------|
| ✓ Show Information                    |         |          |         |      |  |            |        |        |
| Auto Thresholding Offset:             |         |          | 0       |      |  |            |        | A<br>T |
|                                       |         | Inspe    | ction — |      |  |            |        |        |
|                                       |         |          |         |      |  |            |        |        |
| ✓ Check Solder Area:                  | Ratio 🔻 | mi       | n =     | 30%  |  | min =      | : 30%  | *<br>* |
|                                       |         | m        | ax = [  | 300% |  | max =      | : 300% | *<br>* |
|                                       |         |          |         |      |  |            |        |        |
| Check Solder Volume:                  | Ratio 🔻 | mi       | n = [   | 30%  |  |            | 30%    | -      |
|                                       |         | m        | ax = [  | 300% |  |            | 300%   | *<br>* |
| ✓ Check Short                         |         | Check    | Void    |      |  |            |        |        |
| Check Boundary                        |         | bounding |         |      |  | 5 рх       |        | *<br>* |

### **Parameter Settings**

#### **Use Central Mask**

Use central mask to remove objects inside the central mask ROI. The ROI is using Yellow Dashed rectangle.

Generally, the algorithm will automatically remove the center object of a QFP.

#### **Reset Pins**

Reset the Pin shape.

#### **Use 2-Section Pins**

In Checked status, each Pin will be divided into two parts. And the evaluation of Area size and Volume size will be separated into inner pin and outer pin.

### **Show Information**

Show the Area and Volume information of each Pin.

### Auto Thresholding Offset

QFP tool use full adaptive Thresholding technique. If user set the Thresholding offset, the final thresholding value = Adaptive Thresholding value + Thresholding offset.

### **Inspection Items**

### Check Solder Area

Check the solder area size. User can define the base size.

- Check solder area by Ratio
  - Ratio = area size in target image / area size in Template image. NG DEFINITION: Ratio < minimum or Ratio > maximum.
- Check solder area by Pixel count
   NG DEFINITION: Pixel Count < minimum or Pixel Count > maximum

#### **Check Solder Volume**

Same as solder area calculation. The difference is that the value is defined from the internal Volume calculation algorithm.

### **Check Short**

Check short among Pins. NG DEFINITION: Any two pins are connected

### **Check Boundary**

Check that there is no object attached to the boundary border. The boundary offset defines the area that larger than the object size from TOP, LEFT, RIGHT, BOTTOM direction.

NG DEFINITION: Any object that attached to the boundary border.

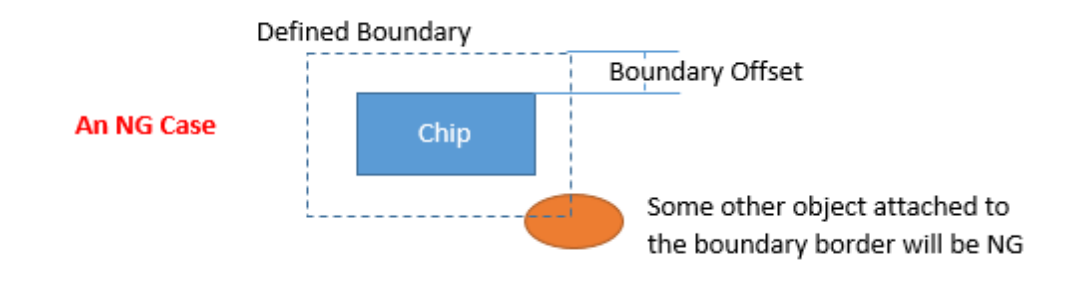

### **BGA/Pins Tool**

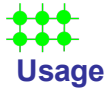

Usually designed to inspect BGA, QFP and any other chip that contains pins. It is a kind of General tool to inspect chips with pins.

| View                           |                  | Pin Insp        | ection            |                   |   |
|--------------------------------|------------------|-----------------|-------------------|-------------------|---|
| Pin Shape: Contour 🔻           | Reset Paras      | Reset Pins      | Edit ID           | Edit Pins         |   |
| ✓ Show Pin ID                  |                  |                 | er Area (2D) :    |                   |   |
| Show Area/Volume Info          | base size = 1    | px <sup>2</sup> | method =          | Ratio             | - |
| Show Pins of Target Image      | min = 5(         | 196             | max =             | 200%              | • |
| ✓ Show Pins of Template Image  |                  |                 | - Inux -          | 20070             |   |
| Smoothing                      |                  | Height & Volum  | le Inspection     |                   |   |
| ✓ Use Smoothina:               | height offset =  | 0 📮             | height Ref. = Av  | erage 🔻           | - |
|                                | height base=     | 0               |                   |                   |   |
|                                | Check Hei        | ght (3D)        | Check Solder \    | /olume (3D)       |   |
| smoothing iteration = 3 🌻      |                  |                 |                   | Ratio 🔻           |   |
|                                | method =         | Median •        |                   | 50%               |   |
| Pin Segmentation               |                  | 0               |                   |                   |   |
| • Auto Global Thresholding:    |                  | 0               |                   | 200%              |   |
| intensity range from 0 ~ 200 🗸 |                  |                 | 🔤 sigma =         | 0.30              |   |
| thresholding offset = 0        |                  |                 |                   |                   |   |
| remove background = 8 🐥        | Check Void       | void ratio b    | ased on = Image F |                   | • |
| on partial board               | Check Short      |                 |                   |                   |   |
| Auto Local Thresholding:       | 🔲 Check Boundary |                 | Width =           | = 7 px            |   |
| radius = 50 🔪                  |                  |                 | height =          | = 7 px            |   |
| fine offset = 0.0              | Check Side Overh | ang             | min offset =      | 8 px              |   |
| Pin Filter                     | Charle End Quark |                 | min offect -      | 9 ph 1            |   |
|                                |                  | ang             | min onser –       | opx,              | - |
| Bomovo Dins on odgo            |                  |                 |                   |                   |   |
| Kemove Pins on edge            | Check Solder Ba  |                 | min size =        | 16px <sup>2</sup> | - |
|                                | Use Maxima       |                 | tolerance =       | 15                | 3 |
|                                |                  |                 |                   |                   |   |

### View

### **Show Pin ID**

Show Pin ID inside ROI.

### Show Area/Volume Info

Show Area/Volume information of a Pin inside ROI.

### Show Pins of Target Image

Show Pin Contour of Target image, its color is same with ROI border color.

### Show Pins of Template Image

Show Pin Contour of Template image, its color is Cyan.

## Smoothing

### **Use Smoothing**

Check to use Gaussian smoothing. Gaussian Kernel and iteration can be defined.

### **Pin Segmentation**

#### Auto Global Thresholding

Check to use adaptive global thresholding.

The adaptive thresholding algorithm will choose a suitable Threshold value between the defined intensity ranges. Now only the maximum value of the range can be defined. For example, default value is 200. It means the adaptive thresholding algorithm will choose a value between 0~200 to separate the background and foreground (object).

The "remove background" option will slightly remove the background.

If the BGA is located on the partial board. Use can check the "on partial board" to make the segmentation more accurate.

#### Auto Local Thresholding

User can also choose the auto local thresholding to do the segmentation. The radius defines that for each pixel, how many surrounded pixels need to be evaluated. And find offset can tuning the segmentation result slightly.

### **Pin Filter**

### **Remove Pins on Edge**

Check this option to remove any pins that attached on the Tool border.

### **Pin Inspection**

#### **Reset Paras**

Reset all parameters as default.

#### **Reset Pins**

Reset all pin shapes according to current parameters.

#### Edit ID

Each Pin ID can be edited by this button.

- Click this button, the ROI goes into Pin-Editing state. User can click each Pin one by one to assign ID from 1.
- Click it again will end Pin-Editing state.

### **Edit Pins**

Click this button, the Pin Editor will appear. Double click each cell, use can edit its value. User can set different Base value, Size restraint and Name etc.

|    | ID | Name | Area     | Area[min] | Area[max] |
|----|----|------|----------|-----------|-----------|
|    | 1  |      | 100.00 % | 50.0 %    | 200.0 %   |
| ς. |    |      |          |           |           |
| •  |    |      |          |           |           |

#### Check Solder Area

Check the solder area size. User can define the base size.

Check solder area by Ratio

- $\succ$  If base size checked, Ratio = area size in target image / base size.
- If base size unchecked, Ratio = area size in target image / area size in Template image.

NG DEFINITION: Ratio < minimum or Ratio > maximum.

• Check solder area by Pixel count

NG DEFINITION: Pixel Count < minimum or Pixel Count > maximum

#### **Height & Volume Inspection**

### **Check Short**

Check short among Pins. NG DEFINITION: Any two pins are connected

#### **Check Boundary**

Check that there is no object attached to the boundary border.

The boundary offset defines the area that larger than the object size from TOP, LEFT, RIGHT, BOTTOM direction.

NG DEFINITION: Any object that attached to the boundary border.

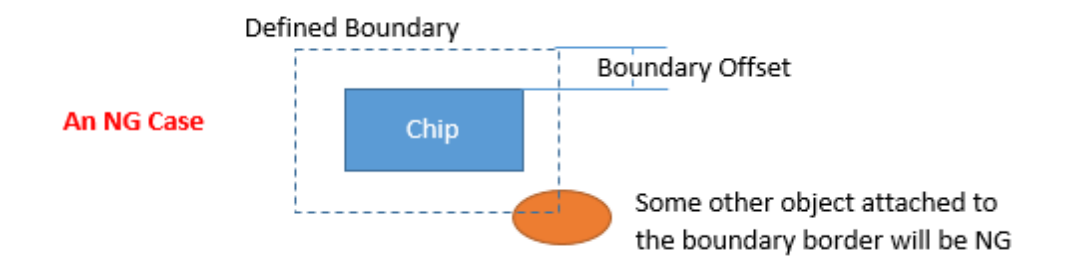

#### **Check Side Overhang**

Check the side overhang. Side overhang evaluates the chip's movement along the width direction. An offset define the maximum allowed movement pixel value.

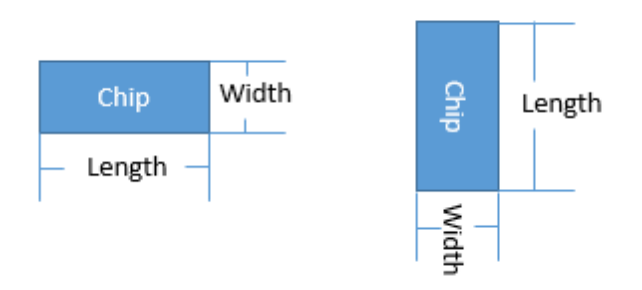

#### **Check End Overhang**

Check the end overhang. End overhang evaluates the chip's movement along the length direction. An offset define the maximum allowed movement pixel value.

#### Check Solder Ball

Check the Solder Ball. User need to define the minimum solder ball size.

## 5.5 Inline Inspection

### 5.5.1 Inline Introduction

- Inline Inspection Features
- Inline Inspection Approaches
- Inline Inspection Conditions 90
- Inline Inspection Performance

### **Inline Inspection Features**

HADI supports inline inspection. It has following features

- Support image based intuitive ROI teaching, no need Geber files.
- Support powerful X-Ray attenuation mask tools to do compensation.
- Support various inline inspection approaches.
- Support super fast image alignment function.

### **Inline Inspection Approaches**

Teaching a Template, then user can do inspection for incoming images by

- UDP Communication 96
- Watch Folder Tool 91

### **Inline Inspection Conditions**

For now, HADI only support 8-bit image inspection.

### **Image Quality Conditions**

To make sure the inspection accuracy, user need to provide the same conditions for Template image and Incoming images.

- Take images in same voltage and current
- Take images with same averaging count
- Convert images with same Histogram condition.

### **Image Alignment Conditions**

To guarantee the image alignment works well. user need to make sure that,

- The image rotation should less than 30 degree comparing to Template image.
- The image translation should less than 300 pixels comparing to Template image.
- The image scaling should between 0.9 ~ 1.1 comparing to Template image.

### **Inline Inspection Performance**

- Image loading : > 500 images in 32-bit system. (support 64-bit program)
- Image Alignment < 300 ms for 1000x1000 images.
- Image Inspection < 100 ms for average 7 ROIs.
- Reporting. (Incoming)

## 5.5.2 Auto Inspection Assistant

HADI supports a Watch Folder Tool -- Auto Inspection Assistant to automatically inspect images in target folder.

### **Start Auto Inspection Assistant**

Auto Inspection Assistant can only be used when HADI is activated. Using "Ctrl+F2" to activate Auto Inspection Assistant.

|                                        | HADI - Auto Inspection Assistant | ×                                                 |
|----------------------------------------|----------------------------------|---------------------------------------------------|
| * Inspection Mode                      | 🙀 View Mode 🕨 Start              |                                                   |
| Clear HADI Clear Images in Path Path : | D:/watcher                       | v                                                 |
| New Model Delete Duplicat              | te New Template Delete           | Save                                              |
| Model Name                             | Template Images                  | Turn to Post Inspection After Inspected 10 Images |
| 1                                      |                                  | V Image Settings                                  |
| 2                                      |                                  | Calbrate Each Image                               |
| 3                                      |                                  | 1 minifel = 5.0000 C measurementer V              |
| Model0                                 |                                  | The proof of the second                           |
| Model1                                 |                                  | ✓ Inspection Settings                             |
|                                        |                                  | Capture Inspected Image                           |
|                                        |                                  | □ Capture NG Image                                |
|                                        |                                  | Saving Path: D:/DirectoryWatcher/capture image    |
|                                        |                                  |                                                   |
|                                        |                                  | Post Inspection Settings                          |
|                                        |                                  | Generate Report                                   |
| Image Modified                         |                                  | Saving Path: D:/DirectoryWatcher/report           |
|                                        |                                  | File Name: dherwind + DateTime + csv *            |
|                                        |                                  | Clear Overation                                   |
|                                        |                                  |                                                   |
|                                        |                                  | Celete Al Images In Folder                        |
|                                        |                                  |                                                   |
|                                        |                                  |                                                   |
|                                        |                                  |                                                   |
|                                        |                                  |                                                   |
|                                        |                                  |                                                   |
|                                        |                                  |                                                   |
|                                        |                                  |                                                   |
| 1                                      |                                  |                                                   |

### **Working Procedure**

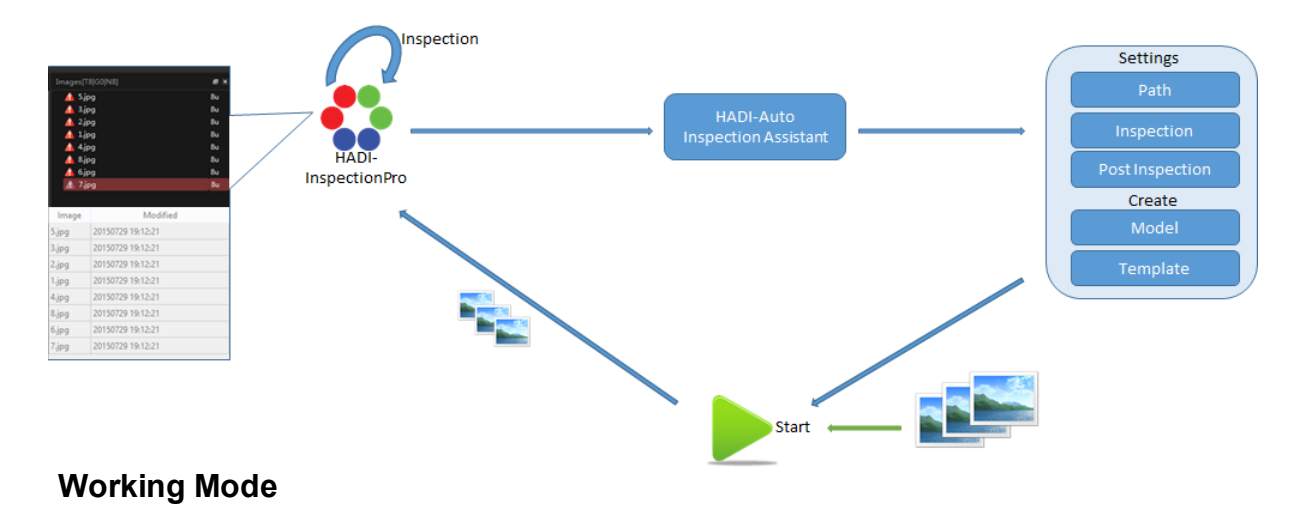

Auto Inspection Assistant includes two modes

#### **View Mode**

- Inspect the images in the target folder according to the inspection settings.
- Images in target folder will be sent to HADI to do inspection.

#### **Inspection Mode**

- Images in target folder will be sent to HADI without inspection, only to view.
- View Mode is usually used when user hasn't created the corresponding template yet.

### Path and Model

#### Path

Set the path, HADI supports multiple language of the directory name.(e.g., English, Korean, Chinese, etc.)

HADI will inspect images in the folder that user selected.

| Clear HADI | Clear Images in Path | Path : | D:/watcher | / [ |  |  |
|------------|----------------------|--------|------------|-----|--|--|
|------------|----------------------|--------|------------|-----|--|--|

### Model

| New Model | Delete     | Duplicate | New Mod   | iel 🛛      | Delete   | Duplicate |
|-----------|------------|-----------|-----------|------------|----------|-----------|
| 45        | Model Name |           |           | Mo         | del Name |           |
|           | Model0     |           |           |            | Model0   |           |
|           |            |           |           |            | Model1   |           |
|           |            |           |           |            | Model2   |           |
|           |            |           |           |            |          |           |
|           |            |           |           |            |          |           |
|           |            |           |           |            |          |           |
|           |            |           |           |            |          |           |
|           |            |           |           |            |          |           |
|           |            |           |           |            |          |           |
|           |            |           |           |            |          |           |
| New Model | Delete     | Duplicate | New Temp  | late       | De       |           |
|           | Model Name | 1         | Template  |            |          |           |
|           | Model0     |           | Template0 | sample1    | jpg;     |           |
| ·····     |            |           | test2     | 1.jpg;2.jp | g;       |           |
|           |            |           |           |            |          |           |
| New Model | Delete     | Duplicate | New Temp  | late       | De       |           |

| New Model | Delete     | Duplicate | New Temp  | olate De     |
|-----------|------------|-----------|-----------|--------------|
|           | Model Name |           | Template  |              |
|           | Model0     |           | Template0 | sample1.jpg; |
|           | Model1     |           | test2     | 1.jpg;2.jpg; |

- 1. Create a model by clicking "New Model"
- 2. Click "Delete" to delete the selected model.

3. select a model and click "Duplicate", the selected model and all the templates it included will be copied to a new model.

## Template

Create multiple templates in a model to inspect a series of images.

### New Template

| New Template Delete |        |
|---------------------|--------|
| Template            | Images |
|                     |        |
|                     |        |
|                     |        |
| New Template Delete |        |
| Template            | Images |
| Template0           |        |
|                     |        |

Click "New Template" to create one or more templates in selected model, and click the template name to edit it.

### **Delete Template**

| New Temp  | olate De | lete |  |        |
|-----------|----------|------|--|--------|
| Template  |          |      |  | Images |
| Template0 | 1.jpg;   |      |  |        |
| Template1 |          |      |  |        |

Select a template and click "Delete", the template and all the images included in the template will be deleted.

### Add images Template

| New Template     | Delete       |                      |   |              |
|------------------|--------------|----------------------|---|--------------|
| Template         |              |                      |   | Images       |
| Template0 1.jpg; |              |                      |   |              |
| New Template     | Delete       |                      |   |              |
| Template         |              | .889                 |   | Images       |
| Template0 1.jpg; |              | and 1                |   |              |
|                  |              | COMPANY OF THE OWNER |   |              |
|                  | 0            |                      |   |              |
|                  | _            | 👌 🛨 Cop              | У |              |
| <b>T</b>         | a da ta a da | limona to th         |   | a man lata i |

Two methods to add images to the corresponding template:

- manually input images' name(with extensions) by user.
- select a template first, then drag images directly to the selected template.

### **Inspection Settings**

| Save                                              |  |  |  |  |  |
|---------------------------------------------------|--|--|--|--|--|
| Turn to Post Inspection After Inspected 10 Images |  |  |  |  |  |
| ✓ Image Settings                                  |  |  |  |  |  |
| ✓ Calibrate Each Image                            |  |  |  |  |  |
| 1 pixel(s) = 5.0000 🗘 nanometer 🔻                 |  |  |  |  |  |
| ✓ Inspection Settings                             |  |  |  |  |  |
| Capture Inspected Image                           |  |  |  |  |  |
| Capture NG Image                                  |  |  |  |  |  |
| Saving Path: D:/DirectoryWatcher/capture image    |  |  |  |  |  |
| ✓ Post Inspection Settings                        |  |  |  |  |  |
| Generate Report                                   |  |  |  |  |  |
| Saving Path: D:/DirectoryWatcher/report           |  |  |  |  |  |
| File Name: chenxind + 🗹 DateTime + csv 💌          |  |  |  |  |  |
| Clear Operation                                   |  |  |  |  |  |
| ✓ Delete All Images In Folder                     |  |  |  |  |  |

### Save

Save the current models, templates and inspection settings.

### How many images to inspect each time

In this sample, after every 10 images, HADI turns to Post Inspection state.

### Calibration

Only works in View Mode.

### **Inspection Settings**

Only works in Inspection Mode.

Choose to capture the inspected images or not. If captures, select the path to save the captured images(NG Images, Good Images or both of them).

### Note: Capture images affects inspection speed.

### **Post Inspection Settings**

Only works after every 10(in this sample) images in Inspection Mode.

Choose to generate report or not. If generates, select the path to save the report. It's able to edit file name and add date and time to the report.

HADI now supports two formats: \*.csv, \*.xls.

User can find out the reports in the selected path.

▶ This PC ▶ Local Disk (D:) ▶ DirectoryWatcher ▶ report - 2015-11-27 오후 3:34 M

### **Clear Operation**

Choose to clear the inspection folder or not. If choose, HADI will delete all the images in the inspection folder every 10(in this sample) images.

### Inspection

#### Start Inspection

Finishing all the settings, click "Start" to inspect images.

Note: Template name in HADI and image name in folder should be consistent with that in Auto Inspection Assistant.

| 🔆 🔝 Inspection Mode                               | 📕 View Mo | ode 🔛 Start                                                                                                    |  |  |  |  |
|---------------------------------------------------|-----------|----------------------------------------------------------------------------------------------------|--|--|--|--|
| Clear HADI Clear Images in Path Path : D:/watcher |           |                                                                                                    |  |  |  |  |
| New Model Delete Duplicate New Template Delete    |           |                                                                                                    |  |  |  |  |
| Model Name                                        | Template  | Images                                                                                                    |  |  |  |  |
| Model0                                            | Template0 | 1.jpg;6.jpg;7.jpg;8.jpg;9.jpg;10.jpg;11.jpg;12.jpg;13.jpg;14.jpg;15.jpg;16.jpg;17.jpg;18.jpg;19.jpg;20.jpg;2.jpg;3.jpg;4.jpg;5.jpg; |  |  |  |  |
| Model1                                            | 1         |                                                                                                    |  |  |  |  |

### **Inspection Results**

Inspected images are displayed on the left panel of Auto Inspection Assistant.

| Images[T8 G0 N8] | 5 × |
|------------------|-----|
| 🛕 5.jpg          | 8u  |
| 🛕 3.јрд          | 8u  |
| 🛕 2.jpg          | 8u  |
| 🛕 1.jpg          | 8u  |
| 🛕 4.jpg          | 8u  |
| 🛕 8.jpg          | 8u  |
| 🛕 6.jpg          | 8u  |
| ⚠ 7.jpg          | 8u  |
|                  |     |
|                  |     |

|       | Modified          |
|-------|-------------------|
| 5.jpg | 20150729 19:12:21 |
| 3.jpg | 20150729 19:12:21 |
| 2.jpg | 20150729 19:12:21 |
| 1.jpg | 20150729 19:12:21 |
| 4.jpg | 20150729 19:12:21 |
| 8.jpg | 20150729 19:12:21 |
| 6.jpg | 20150729 19:12:21 |
| 7.jpg | 20150729 19:12:21 |

### 5.5.3 UDP Communication

HADI supports UDP Communication to help user easily control HADI and cooperate with other software.

HADI has an internal server that can receive various UDP commands.

### Description

Each command will have a return message to show the execution result, some simple command only have SUCCESS and FAILURE with few text description. While some of them have detail information. **For example** 

If client sends command HADI\_UDP\_GET\_ROILIST, client need to processed received detail messages.

Since UDP doesn't have acknowledgment info, we implement ACK in higher level protocol. ACK is a integer number that make client to know the return message came from which command. For example, if client has sent ACK = 5, ACK = 6, ACK = 7 three commands, later client will only receive ACK = 5, ACK = 7. If client didn't receive ACK=6 for a long time, client probably need to send message again. This is rarely case, but happens.

### **UDP Communication Protocol**

### **UDP Port**

sending 8149, receiving 8150

### **UDP Protocol Format**

| 2 Bytes2 Bytes | АСК            | Command        | Pa       | rameter Length | Parame         | ters(using ":" as delimiter) |
|----------------|----------------|----------------|----------|----------------|----------------|------------------------------|
| 8 Bytes        | 2 Bytes        | 2 Bytes        | <u>ر</u> | 4 Bytes        |                |                              |
| Byte           |                | Туре           |          | Usag           | е              | Detail                       |
| 0~7            | 0~7 string     |                | Magic Nu | mber           | "HADI"         |                              |
| 8,9            | unsigned short |                | ACK Nun  | nber           | 1, 2, 3, 4loop |                              |
| 10,11          | ur             | unsigned short |          | Commands       |                | See below table              |
| 12~15          |                | int            |          | Parameter      | Length         | See below table              |

### **Deployment diagram**

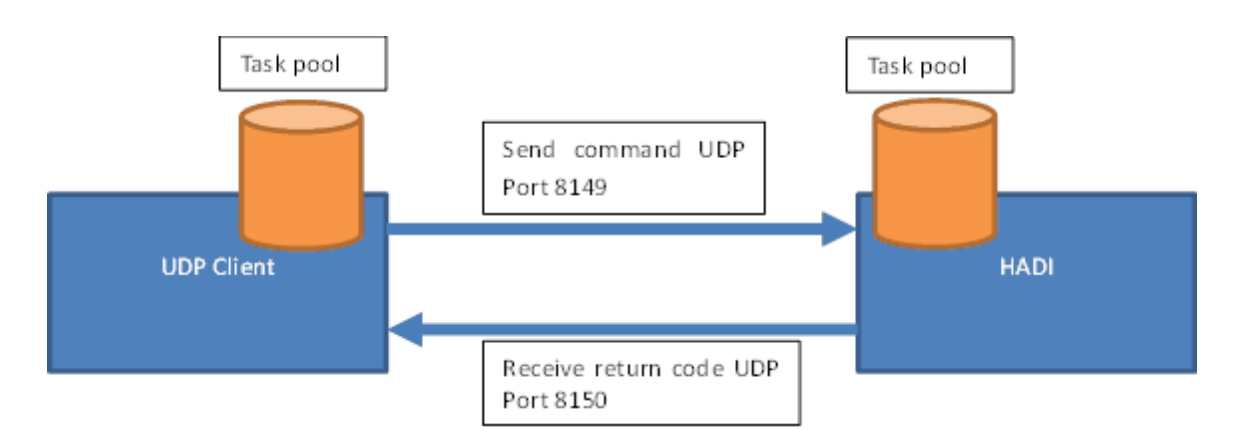

## **UDP Client Implement guide**

- 1. Create a Task Pool to save each task, ACK as unique ID
- 2. Create a Thread to receive return package from HADI
- 3. Create a Thread to check each task, if timeout, clean the task

## **UDP Command**

| Com<br>mand<br>Type                | Command                                       | Sending<br>Parameters                                                                | Return Error<br>code<br>(using<br>'command' field)             | Return Parameter                                                                  |
|------------------------------------|-----------------------------------------------|--------------------------------------------------------------------------------------|----------------------------------------------------------------|-----------------------------------------------------------------------------------|
| Client<br>To HADI<br>(Passiv<br>e) | #define VUDP_ADDIMAGE<br>100                  | [string, image<br>path];<br>[string, image<br>path];<br>,<br>[string, image<br>path] | #define<br>VUDP_RET_SUCCESS 0<br>#define<br>VUDP_RET_FAILURE 1 | [string, image uuid];<br>[string, image uuid];<br><br>[string, image uuid]        |
|                                    | #define<br>VUDP_ADDIMAGE_WITHTE<br>MPLATE 101 | [string, image<br>path];<br>[string, template<br>name]                               | #define<br>VUDP_ERR_PARAMETE<br>R 2<br>#define                 | [string, image id];<br>[string, "NG", "GOOD",<br>"AlignmentError",<br>"NoObject"] |

| Com<br>nand<br>Type | Command                                                                  | Sending<br>Parameters                                                  | Return Error<br>code<br>(using<br>'command' field) | Return Parameter                                                                                                    |
|---------------------|--------------------------------------------------------------------------|------------------------------------------------------------------------|----------------------------------------------------|----------------------------------------------------------------------------------------------------|
|                     | #define<br>VUDP_REMOVEIMAGE 102<br>#define<br>VUDP_REMOVEALLIMAGE<br>103 | [string, uuid]                                                         |                                                    |                                                                                                    |
|                     | #define<br>VUDP_INSPECTIMAGE 104                                         | [string, image<br>uuid];<br>[string, template<br>name];                |                                                    |                                                                                                    |
|                     | #define<br>VUDP_CALIBRATION 105                                          | [string, image<br>uuid];<br>[string, x pitch];<br>[string, y pitch]    |                                                    |                                                                                                    |
|                     | #define<br>VUDP SHOWWINDOW 106<br>#define<br>VUDP HIDEWINDOW 107         | fetting image                                                          | VUDP_ERR_MEMORY 3<br>#define                       |                                                                                                    |
|                     | #define<br>VUDP_SHOWIMAGE 108<br>#define<br>VUDP_GENERATEREPORT<br>109   | [string, image<br>uuid]<br>[string, image<br>uuid];<br>[string, report | VUDP_ERR_NO_IMAGE<br>4<br>#define                  |                                                                                                    |
|                     | #define<br>VUDP_CAPTUREIMAGE 110                                         | [string, image<br>uuid];<br>[string, image<br>name]                    | VUDP_ERR_CMD_NOT<br>_SUPPORT 5                     |                                                                                                    |
|                     | #define<br>VUDP_ADDIMAGE_WITHCA<br>LIBRATION 112                         | [string, image<br>path];<br>[string, x pitch];<br>[string, y pitch]    | #define<br>VUDP_ERR_NOT_INSP<br>ECTED 6            | [string, image uuid]                                                                                                    |
|                     | #define<br>VUDP GET VERSION 200                                          |                                                                        | #define                                            | [string]                                                                                                    |
|                     | #define<br>VUDP_GET_ALLTEMPLATEN<br>AMES 202                             |                                                                        | VUDP_ERR_NO_TEMPL<br>ATE 7                         | [string, template name];<br>[string, template name];<br><br>[string, template name]:                                                                  |
|                     | #define<br>VUDP_GET_DEFECTINFO<br>203                                    | [string, image<br>uuid]                                                |                                                    | [string, "NG" or "GOOD"]                                                                                                    |
|                     | #define<br>VUDP_GET_ROILIST 204                                          | [string, image<br>uuid]                                                |                                                    | [id: name: defect ratio:<br>max defect ratio];<br>[id: name: defect ratio:<br>max defect ratio];<br><br>[id: name: defect ratio:<br>max defect ratio] |
|                     | #define<br>VUDP_GET_ALLIMAEGEIDS<br>205                                  |                                                                        |                                                    | [string, image uuid];<br>[string, image uuid];<br><br>[string, image uuid]                                                                            |
|                     | #define                                                                  | [string, image uuid,                                                   |                                                    |                                                                                                    |

| Com<br>mand<br>Type | Command                                      | Sending<br>Parameters                     | Return Error<br>code<br>(using<br>'command' field) | Return Parameter |
|---------------------|----------------------------------------------|-------------------------------------------|----------------------------------------------------|------------------|
|                     | VUDP_FEEDBACK_CHANGEI<br>NSPECTIONRESULT 900 | image name];<br>[string, "GOOD",<br>"NG"] |                                                    |                  |
|                     | #define<br>AUTOINSPECTION_START<br>500       |                                           |                                                    |                  |
|                     | #define<br>AUTOINSPECTION_STOP<br>599        |                                           |                                                    |                  |

## VUDP\_GENERATEREPORT examples:

- 1. Image\_id;c:\3DII\Report1.csv
- 2. Image\_id;c:\3DII\Report2.xls
- 3. all;c:\3DII\Report3.csv
- 4. all;c:\3DII\Report4.xls
- 5. selected;c:\3DII\Report5.csv
- 6. Image\_id;c:\3DII\Report6.pdf